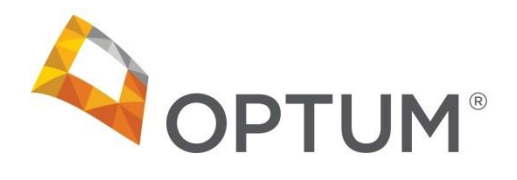

# INCEDO<sup>™</sup> PROVIDER PORTAL QUICK REFERENCE GUIDE

# Contents

| Logging in to <i>Incedo™ Provider Portal</i> 2 |
|------------------------------------------------|
| Navigating the Dashboard                       |
| Menu Bar Items3                                |
| Home                                           |
| About Incedo3                                  |
| Logout3                                        |
| Navigation tips:4                              |
| Membership4                                    |
| Adding an Uninsured Member5                    |
| Authorizations9                                |
| Requesting an authorization9                   |
| Step 1: Service Request9                       |
| Step 2: Define Service Defaults11              |
| Step 3: Update services12                      |
| Step 4: Request Summary13                      |
| Authorization Status                           |
| Concurrent review                              |
| Claims Management                              |
| Claim Status                                   |
| Filtering Claims                               |

# Logging in to *Incedo™ Provider Portal*

The purpose of this guide is to describe the use and functionality of the *Incedo Provider Portal*. *Incedo Provider Portal* is used verify eligibility, enter requests for authorizations and to submit claims. Prior to logging into *Incedo Provider Portal*, you must have Google Chrome installed on your computer.

Click on this link to access Incedo Provider Portal (omd.infomc.biz/iPC)

To Log In to the *Incedo Provider Portal*, you must enter your User Name and Password. Different functions are available based on the privileges assigned to a user role.

|   | Login to Incedo             |
|---|-----------------------------|
| 8 | Enter Username              |
| ۵ | Enter Password              |
|   | Forgot Password?            |
|   | ¢ට Login                    |
|   | 😩 Register                  |
|   | © 2017 All rights reserved. |

Note: Throughout *Incedo Provider Portal*, required fields on screens appear in red font with an asterisk (\*) next to the field name. If required fields are not completed, you cannot save the remaining entered information.

# **Navigating the Dashboard**

After logging in, the Dashboard/Home page appears. From here, the user can open any page in *Incedo Provider Portal* to which they have access.

This dynamic screen changes the display box based on the page selected. For example, if you click Claims, the red box displays claims status.

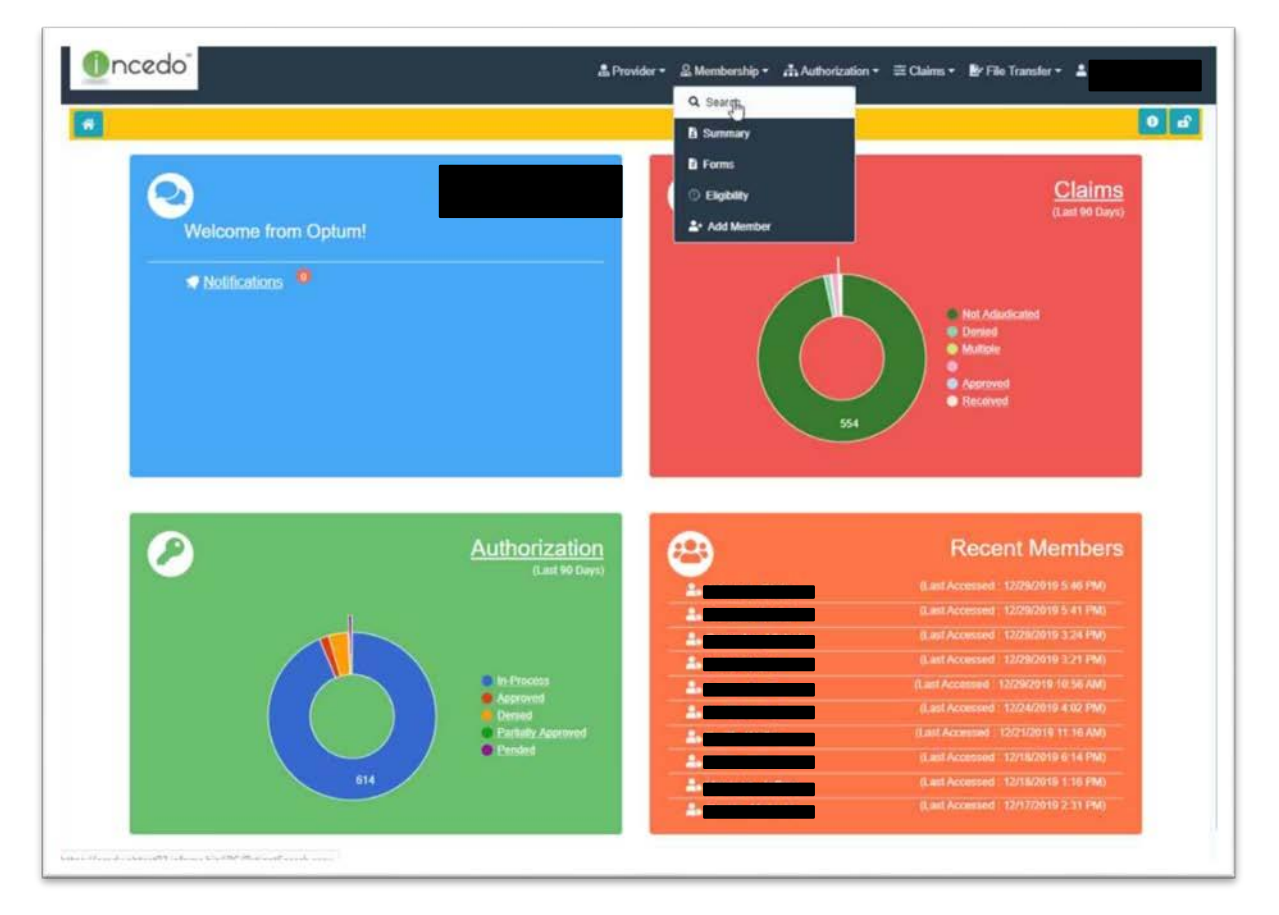

Information about the user logged on to *Incedo Provider Portal* appears in the blue box on the left. A configurable message with notifications or alerts also appears

## Menu Bar Items

The Menu Bar contains 3 buttons located at the top of the Dashboard: Home (on far left); About, and Logout (on far right).

#### Home

- The Home button always returns to the Home Page. Use Preferences to define the Home Page.

#### About Incedo

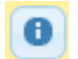

- This icon opens About Incedo that displays product information such as Version # and Build #. This information can be useful during the troubleshooting process if you experience issues with *Incedo Provider Portal*.

#### Logout

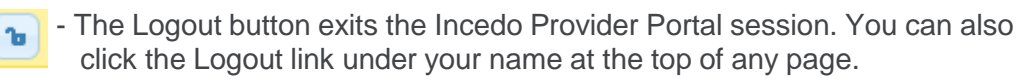

#### **Navigation tips:**

- To Navigate efficiently through the screens, use your mouse to highlight the down arrow adjacent to the activity you want to perform. See the example below:
- To search for a participant, use the mouse to highlight the membership down arrow. A box containing additional selection option appears. When the user selects an option such as the search option, the system automatically directs the user to the participant search screen.

# Membership

Optum *Incedo Provider Portal* Membership module is populated with data provided on a daily basis by MDH for Medicaid

- For Non-Medicaid participants, an uninsured span is created and maintained. Courtesy spans are also created here after a participant loses Medicaid eligibility.
- The user can search for a Medicaid participant by entering their Medicaid Identifier in the Policy Number field and pressing the search button at the top left side of the screen.

| C Search S Reset         |               |                |                   | 0 |
|--------------------------|---------------|----------------|-------------------|---|
| Alt + S to Search        |               |                |                   |   |
| Member Search Criteria   |               |                |                   |   |
|                          | Markey Markey |                |                   |   |
| search Options           | Last Name     | First Name     | Made Initial      |   |
| Members Member Alias     | Cast Platfie  |                |                   |   |
| Member Details           |               |                |                   |   |
| SSU Birth Cate           | Gandar        | Date           | 1 3000 304        |   |
|                          | Select One    | - • Select One | · Select One ···· |   |
|                          |               |                |                   |   |
| Reference Numbers        |               |                |                   |   |
| ID: Policy Number        | Reference     | Number:        |                   |   |
|                          |               |                |                   |   |
|                          |               |                |                   |   |
|                          |               |                |                   |   |
| Advanced Search Criteria |               |                |                   |   |
| Member Options           |               |                |                   |   |
|                          | Eninoda       |                |                   |   |
| Insurer                  | Insurer       | Select Episode |                   |   |
| Insurer.                 |               |                |                   |   |
| Insurer.                 |               |                |                   |   |

The selected participant appears at the top of the screen and includes basic information such as Last Name, First Name, Gender, DOB.

**Navigation tip** – click on the name of the participant, and the system automatically directs the user to a more detailed member screen.

| Q Search      | 2 Reset     |            |             |             |          |           |     |             |              | 0             |
|---------------|-------------|------------|-------------|-------------|----------|-----------|-----|-------------|--------------|---------------|
| Member Search | Results     |            |             |             |          |           |     |             |              |               |
| Patient ID    | Last Name * | First Name | Middle Name | Gender<br>M | DOB      | Age<br>26 | SSN | External ID | Additional # | Found In<br>M |
|               |             |            | Chris       | Pag         | a 1 of 1 | 15 *      | _   |             |              | View 1 - 1    |

The selected participant's demographic data appears at the top of the screen and the bottom includes information on funding sources (insurer), Effective and Expiration Dates.

Examples of funding sources include: Medicaid, Medicaid State funded, Non-Medicaid, Uninsured and Grant funded.

Navigation tip: The participant's name appears at the top of the screen as a reference

|         | 8                                 |          |     |             |                           |           |                              |                            |          |          |                 |                        | 0                       |
|---------|-----------------------------------|----------|-----|-------------|---------------------------|-----------|------------------------------|----------------------------|----------|----------|-----------------|------------------------|-------------------------|
| lemb    | er Informatio                     | и        |     |             |                           |           |                              |                            |          |          |                 | Last Updated: 10/9/201 | 19 4:55 PM, Newby, Kris |
|         | Name:<br>Alias:                   |          |     | G           | ender: Male<br>Date       | n: 26     | Address:                     |                            |          | Not on f | ile with physic | slan                   |                         |
|         | Salutation:<br>ID:<br>xternal ID: |          | -   | Re          | SSN:<br>Race: UNSPECIFIEI | D         | Primary Phone:<br>Alt Phone: | 555-555-555<br>555-555-555 | 5        |          |                 |                        |                         |
| 1       | System ID:<br>Status:             |          |     | Lang        | page: Unspecified         |           | Care Manager:                |                            |          |          |                 |                        |                         |
|         |                                   |          |     |             | ment                      |           | Email:                       |                            |          |          |                 |                        |                         |
| elati   | onships                           |          |     |             |                           |           |                              | N.                         |          |          |                 |                        |                         |
| Rei     | cords Found                       |          |     |             |                           |           |                              | La.                        |          |          |                 |                        |                         |
|         | inces                             |          |     |             |                           |           |                              |                            |          |          |                 |                        |                         |
|         | Alert                             | Insurer  | COB | Rank        | Policy Number             | Date From | Date To                      | Status                     | Plan     | Group    | Has BU          | Modified On            | Modified By             |
| il en l |                                   | Medicaid |     | Unspecified |                           | 1/1/2019  | 12/31/2999                   | Active                     | Medicaid |          |                 | 9/3/2019 2:49 PM       |                         |

# Adding an Uninsured Consumer

A non-Medicaid participant must have an uninsured span created in order for an authorization request to be entered.

Access the "Add Member" function to create the uninsured span. The fields shown in red are required.

The address details, specifically the "Date From" field will auto-populated based on the date the record is entered.

The "Address Type" can be used to indicate that the participant is homeless. If the "Homeless" address type is selected, the remaining address fields can by bypassed.

| and the second second se |                                     |                                |   |              |   |
|----------------------------------------------------------------------------------------------------|-------------------------------------|--------------------------------|---|--------------|---|
| Save © Cancel                                                                                                    |                                     |                                |   |              | • |
| ld Member                                                                                                    |                                     |                                |   |              |   |
| ember identification                                                                                                    |                                     |                                |   |              |   |
| ID Salutation                                                                                                    | Lond Name *                         | First Name." Middle Gender."   | _ |              |   |
| 0 Select C                                                                                                    | Ine *                               | Female                         |   |              |   |
| Duth Date * SSN                                                                                                    | Language 1                          | Language 2:                    |   | Religion     |   |
| J                                                                                                    | Select One                          | <ul> <li>Select One</li> </ul> |   | Select One * |   |
| Bace                                                                                                    | Elbrachy                            | External ID Additional Number  |   |              |   |
| Select One                                                                                                    | · Select One                        | •                              |   |              |   |
|                                                                                                    |                                     |                                |   |              |   |
| Member Prote Note:                                                                                                    |                                     |                                |   |              |   |
|                                                                                                    |                                     |                                |   |              |   |
|                                                                                                    |                                     |                                |   |              |   |
| Status - Active (Standard) Char                                                                                                    | ige Status                          |                                |   |              |   |
|                                                                                                    |                                     |                                |   |              |   |
|                                                                                                    |                                     |                                |   |              |   |
| ódress Details                                                                                                    |                                     |                                |   |              |   |
| ddress Details<br>Date From ' Date To:                                                                                                    | Distant station of the state of     | in III has been a              |   |              |   |
| 6dress Details<br>Date From * Date To:<br>12/13/2019                                                                                                    | Verified Address 🗍 Mail Underiverab | ie 🗟 Mail Declined             |   |              |   |
| ddress Details Date From: Date To: 12/13/2019 Address Type:"                                                                                                    | Vented Address 🗟 Mail Undeliverab   | ie 🗊 Mail Declined             |   |              |   |

Complete contact and Address information. Click "Add Special Needs and Accessibility".

| 12/31/2019 _/_                                                                                                    | / Verifi                                                                     | ied Address   | Mail Undeliverat          | ble 🗐 Mail D     | eclined        |     |     |
|----------------------------------------------------------------------------------------------------|------------------------------------------------------------------------------|---------------|---------------------------|------------------|----------------|-----|-----|
| Address Type *                                                                                                    |                                                                              |               |                           |                  |                |     |     |
| Primary Residence / M                                                                                                    | Aailing Address                                                              | •             |                           |                  |                |     |     |
| Address.*                                                                                                    |                                                                              |               |                           |                  |                |     |     |
| 5653 Test                                                                                                    |                                                                              | 1             |                           |                  |                |     |     |
| -                                                                                                    | Claire                                                                       |               | 700.4                     |                  | Causti         |     |     |
| Baltimore                                                                                                    | Maryland                                                                     | •             | 21289-                    |                  | Baltimore City | 51  | 0   |
| Datamore                                                                                                    | maryiana                                                                     |               | 21200                     |                  | Datamore ony   | 151 | e// |
| Country.*                                                                                                    |                                                                              |               |                           |                  |                |     |     |
| UNITED STATES                                                                                                    |                                                                              |               | •                         |                  |                |     |     |
|                                                                                                    |                                                                              |               |                           |                  |                |     |     |
| Demographic Notes:                                                                                                    |                                                                              |               |                           |                  |                |     |     |
| Demographic Notes:                                                                                                    |                                                                              |               |                           |                  |                | 1   |     |
| Demographic Notes:                                                                                                    | Preferred Communi                                                            | ication Metho | d.                        |                  |                | A   |     |
| Demographic Notes:  Intact Information Phone Preference.* Home Phone   tome Number.*                                                                                                    | Preferred Communi<br>Phone                                                   | ication Metho | d.                        |                  |                |     |     |
| Comparable Notes:  Intact Information  Phone Preference:*  Home Phone  Tome Number:*  999-777-8888  Comparable Comparable Comparabl | Preferred Communi<br>Phone<br>K to Followup                                  | ication Metho | d.                        |                  |                |     |     |
| Demographic Notes:  Intact Information Phone Preference.* Home Phone  Tome Number.* 999-777-8888                                                                                                    | Preferred Communi<br>Phone<br>K to Followup                                  | ication Metho | đ                         |                  |                |     |     |
| Chemographic Notes:  Intact Information  Phone Preference.*  Home Phone  Vork Number:  Ext:  Ext: Ext:                        | Preferred Communi<br>Phone<br>K to Followup                                  | ication Metho | d.                        |                  |                |     |     |
| Demographic Notes:  Intact Information Phone Preference.*  Home Phone                                                                                                    | Preferred Communi<br>Phone<br>K to Followup                                  | ication Metho | d.                        |                  |                |     |     |
| Demographic Notes:  Intact Information Phone Preference:* Home Phone Vorkenumber:* 9999-777-8888 Nork Number: Ext:                                                                                                    | Preferred Communi<br>Phone<br>K to Followup<br>OK to Followup<br>Alt. Phone: | Alt. Ext.     | d.                        |                  |                |     |     |
| Demographic Notes:  Intact Information  Phone Preference.*  Home Phone  Home Number.*  999-777-8888  Nork Number. Ext:                                                                                                    | Preferred Communi<br>Phone<br>K to Followup<br>OK to Followup<br>Alt. Phone: | Alt. Ext.     | d.                        | up               |                |     |     |
| Demographic Notes:      Intact Information      Phone Preference.*      Home Phone     Vork Number:     Ext:       Alt. Phone Type:       Select One  Email                                                                                                    | Preferred Communi<br>Phone<br>K to Followup<br>OK to Followup<br>Alt. Phone: | Alt. Ext.     | d.                        | up<br>Follow-up? | Preferred      |     |     |
| Demographic Notes:      Intact Information      Phone Preference.*      Home Phone      Home Phone      Phone Phone      Phone Phone      Phone Phone      Phone Phone      Phone Phone      Phone Phone Phone      Phone Phone Phone      Phone Phone Phone      Phone Phone Phone      Phone Phone Phone Phone Phone      Phone Phone Pho     | Preferred Communi<br>Phone<br>K to Followup<br>OK to Followup<br>Alt. Phone: | Alt. Ext.     | d.<br>OK to Follow<br>One | up<br>Follow-up? | Preferred      |     |     |

Under "Special Needs and Accessibility", select option "Select One" from drop-down box. Then select the "x" in the upper right corner.

| none Preference.*                                                   | Preferred Communication Method:      |   |
|---------------------------------------------------------------------|--------------------------------------|---|
| Home Phone 🔹                                                        | Phone v                              |   |
| fome Number:*<br>9999-777-8888                                      | DK to Followup                       |   |
| Vork Number: Ext:                                                   | OK to Followup                       |   |
| Alt. Phone Type:<br>Select One •                                    | Alt. Phone: Alt. Ext: OK to Followup |   |
| Email                                                               | Email Type Follow-up? Preferred      |   |
| Add Personal Into Add                                               | sility                               | × |
| Special Needs & Accessit                                            |                                      |   |
| Special Needs & Accessit<br>Financial/Ability to Pay:               | Due Date:                            |   |
| Special Needs & Accessit<br>Financial/Ability to Pay:<br>Select One | Pregnant?     Due Date:              |   |

The system will require the user to identify the funding source (insurer). The user must select the "Uninsured" option. The plan will also be uninsured. The user will enter "N/A" in the Policy field.

| Demooraphic Notes                                                                                                |               |                   |               |               |          |                 |   |
|----------------------------------------------------------------------------------------------------|---------------|-------------------|---------------|---------------|----------|-----------------|---|
|                                                                                                    |               |                   |               |               |          |                 |   |
| tact Information                                                                                                 |               |                   |               |               |          |                 |   |
| iona Proference.*                                                                                                | Preferred Com | nunication Method |               |               |          |                 |   |
| fome Phone                                                                                                    | Phone         |                   |               |               |          |                 |   |
| ine Number."                                                                                                    | Insurer l     | Lookup            |               |               |          |                 | × |
|                                                                                                    |               |                   |               |               |          |                 |   |
| ok Number. Ext.                                                                                                  | Contract that | (Transmission)    |               |               |          |                 |   |
|                                                                                                    | Search        | Results           |               |               |          |                 |   |
| Phone Type                                                                                                    | Insurer       | Results           |               |               |          |                 |   |
| Select One •                                                                                                    | ID            | Insurer Name *    | Insurer Alias | BU Name       | BILAlias | Matched On      |   |
| nal                                                                                                    | 1611          | 1915//ii Waiver   |               |               |          | P               |   |
|                                                                                                    | 1637          | Brain Injury      |               |               |          | P               |   |
|                                                                                                    | 1638          | MD RecoveryNet    |               |               |          | P               |   |
| dd Personal Info Ad                                                                                              | 1609          | MD State          |               |               |          | P               |   |
| rance Information                                                                                                | 1608          | Medicald          |               |               |          | P               |   |
| da Tomar Data T                                                                                                  | 1861          | Unfunded          |               |               |          | P               |   |
| 2/31/2019 12/3                                                                                                   | 1610          | Uninsured         |               |               |          | P               |   |
|                                                                                                    |               |                   | Pi            | age 1 of 1 10 | •        | View 1 - 7 of 7 |   |
| and the second second second second second second second second second second second second second second second |               |                   |               |               |          |                 |   |
| Infrindad                                                                                                    |               |                   |               |               |          |                 |   |
| Infunded                                                                                                    |               |                   |               |               |          |                 |   |

Once the record is saved, the user will be required to fill out the Uninsured Eligibility Application.

| int           | ured Eligibility Application Details                                                                                                    |
|---------------|----------------------------------------------------------------------------------------------------|
| U             | ninsured Eligibility Application                                                                                                    |
| Pi<br>fo      | ease Note: If the participant is a non-US citizen, do not complete this form. Select Cancel below and complete the Uninsured Eligibility Exception<br>rm. These requests will be reviewed by the participant's CSA/LLA/LBHA.                                                                                                    |
| Fi<br>Pi<br>W | r every request for uninsured eligibility, providers are required to verify and document the participant meets all uninsured eligibility criteria.<br>oviders are required to maintain documentation in the medical record to validate the individual's uninsured eligibility. Uninsured eligibility spans<br>II be monitored and providers without documentation may be audited. Failure to maintain all supporting documentation may result in a retraction of<br>nds. |
| Ra            | gistration Date-*                                                                                                    |
| E             | ligibility Requirements                                                                                                    |
| P             | ticipant requires treatment for behavioral health diagnosis(es) covered by the Public Behavioral Health System (PBHS):<br>Standard D Exected                                                                                                    |
| Pa            | ricipant meets the financial oriteria (under 250% of the Federal Poverty Level) and is not covered by Medicaid or other insurance.**                                                                                                    |

Once the form is completed, the user receives a message to indicate the participant's uninsured span has been submitted.

| Participant is a Maryland resident                                                              |                                                                                                    |                       |       |  |
|-------------------------------------------------------------------------------------------------|----------------------------------------------------------------------------------------------------|-----------------------|-------|--|
|                                                                                                 |                                                                                                    |                       |       |  |
| Participant has appeard to Medicard, the Exchange, total or 5<br>period of 12 months or more)." | SON, it the intervalue rule an expensionalisity for a period of 12 months of more (or is expected to | o nave and screamping | tor a |  |
| W Yes () Ha                                                                                     |                                                                                                    |                       |       |  |
| Participant meets US citizenship requirements *                                                 |                                                                                                    |                       |       |  |
| W Yes Gi Ne                                                                                     |                                                                                                    |                       |       |  |
| Participant is currently receiving SSDI.++                                                      | Member successfully submitted                                                                        |                       |       |  |
| The Automatical State                                                                           | b                                                                                                    |                       |       |  |
| Participant is homeless within the state of Maryland.**                                         | Would you like to add another Member or go to Member                                                 |                       |       |  |
| W THE U THE                                                                                     | Request Summary?                                                                                     |                       |       |  |
| Participant is a veteral *                                                                      | Add Member Member Request Summary                                                                    |                       |       |  |
| 0 10 10 10                                                                                      | Constitutional Constitution Constitution Constitution Constitution                                   |                       |       |  |
| Score                                                                                           |                                                                                                    |                       |       |  |
|                                                                                                 |                                                                                                    |                       |       |  |
|                                                                                                 |                                                                                                    |                       |       |  |
|                                                                                                 |                                                                                                    |                       |       |  |

Returning to the Member Request Summary, the participant's uninsured span has been created and an Optum generated number is assigned to the member. The provider is now able to initiate an authorization request. The consumer will remain in an unprocessed status until the request is approved. Approval is based upon whether or not the consumer meets the States eligibility criteria . The criteria is documented in the Provider Manual, located on the Maryland.Optum.Com website in the Provider Information section

| 0 Merr | ber Request Filters |        |        |     |                                   |                    |                    |        |                    |                       |
|--------|---------------------|--------|--------|-----|-----------------------------------|--------------------|--------------------|--------|--------------------|-----------------------|
| lembe  | r Requests          |        |        |     |                                   |                    |                    |        |                    |                       |
| 14 N   | lember Name         | Age    | Gender | SSN | Provider                          | Provider Specialty | Status             | Reason | Modified On        | Modified By           |
|        |                     | 33     | F      |     | Turnaround Substance PT50         |                    | Member Unprocessed |        | 12/13/2019 1:41 PM | Substance, Turnaround |
|        |                     |        |        |     | Page 1                            | of 1 - 10 -        |                    |        |                    | View 1 - 1 of 1       |
| Mer    | nber Unprocessed    | Reason |        |     | Uninsured Eligibility Application |                    |                    |        |                    |                       |
| Notes  | 2                   |        |        |     |                                   |                    |                    |        |                    |                       |
|        |                     |        |        |     |                                   |                    | -                  |        |                    |                       |
|        |                     |        |        |     |                                   |                    |                    |        |                    |                       |

# **Authorizations**

The following example illustrates how an authorization can be entered for a Participant from within the member information screen, by highlighting the authorizing down arrow and selecting the request entry option.

|         |                                  |          |     |                     |                                                                  |           |                                                     |                             | Request E | ntry     |                |                        |                          |
|---------|----------------------------------|----------|-----|---------------------|------------------------------------------------------------------|-----------|-----------------------------------------------------|-----------------------------|-----------|----------|----------------|------------------------|--------------------------|
| ø       |                                  |          |     |                     |                                                                  |           |                                                     |                             | Requests  |          |                |                        | 0                        |
| ember i | information                      |          |     |                     |                                                                  |           |                                                     |                             |           |          | _              | Last Updated: 10/9/201 | 19 4:55 PM, Newby, Krist |
|         | Name: Alias:                     | 1        |     | Ge<br>Birth         | nder: Male<br>Date: age:                                         | 26        | Address:                                            |                             |           | Not on f | ile with physi | cian                   |                          |
| Sal     | utation:<br>ID:                  |          |     |                     | SSN:<br>Race: UNSPECIFIED                                        |           | Primary Phone:<br>Alt Phone:                        | 555-555-5555<br>555-555-555 | 5         |          |                |                        |                          |
| Exte    | rnal ID:<br>stern ID:<br>Status: | Active   |     | Rel<br>Lang<br>Ethr | gion: Not Applicable<br>uage: Unspecified<br>licity: Unspecified |           | Primary Email:<br>Care Manager:<br>Phone:<br>Email: |                             |           | <b>₽</b> |                |                        |                          |
| lations | hips                             |          |     |                     |                                                                  |           |                                                     |                             |           |          |                |                        |                          |
| Record  | ds Found                         |          |     |                     |                                                                  |           |                                                     |                             |           |          |                |                        |                          |
| surance |                                  |          |     |                     |                                                                  |           |                                                     |                             |           |          |                |                        |                          |
| 1       | Alert                            | Insurer  | COB | Rank                | Policy Number                                                    | Date From | Date To                                             | Status                      | Plan      | Group    | Has BU         | Modified On            | Modified By              |
|         |                                  | Madicald |     | Hennelfed           |                                                                  | 1/1/2010  | 12/31/2000                                          | Action                      | Madicald  |          |                | 0/3/2010 2 40 PM       |                          |

## **Requesting an authorization**

#### **Step 1: Service Request**

To create an authorization request, the user must complete the requested information in the four tabs shown below.

- 1. Select the requested criteria
- 2. Define the service defaults
- 3. Update services

£

4. View request summary.

Note: You cannot add authorization requests for unapproved members.

| Carrent Member                                                                                                    |                         |                              |  |
|----------------------------------------------------------------------------------------------------|-------------------------|------------------------------|--|
| Notes                                                                                                    |                         |                              |  |
| 1 Sefect 2 Define 3 Update 4<br>Despect Oberea Service Defaults Services 8                                                                              | View<br>Inquest Summary |                              |  |
| Request Criteria                                                                                                    |                         |                              |  |
| Pre-cert         •)         12/29/2019         09:01           # vm (Roberbox, Sol)         Other Provide(x)         Vm and after Specify Service State | Standard                | and the Default Insurance in |  |
| ł                                                                                                    | Busiana                 | Chose you Authorization Plan |  |
|                                                                                                    |                         |                              |  |
| Check off Services that you went to include in this request.                                                                                            |                         |                              |  |

Key fields:

**Request Type** - Use the drop-down to select the request type. A request type of "precert" is used for the initial authorization, concurrent for the concurrent authorization.

**Submission Date** – the submission date is the current date and should not be confused with the requested treatment date.

|                                        |                                                                                                    |                                                                                 |                                                                                        |                         |                                      |                       |              |   | 0 |
|----------------------------------------|----------------------------------------------------------------------------------------------------|---------------------------------------------------------------------------------|----------------------------------------------------------------------------------------|-------------------------|--------------------------------------|-----------------------|--------------|---|---|
| Current Member:                        |                                                                                                    |                                                                                 |                                                                                        |                         |                                      |                       |              |   |   |
| Notes                                  |                                                                                                    |                                                                                 |                                                                                        |                         |                                      |                       |              |   |   |
| 1 Select<br>Request Criteria           | 2 Define<br>Service Defaults                                                                                                    | 3 Update 4<br>Services 4                                                        | View<br>Request Summary                                                                |                         |                                      |                       |              |   |   |
| Request Type* Pre-cert  You ( Robertso | Submission       Image: Submission       Image: Submission | Cate <sup>4</sup> Submission<br>2019 09:31<br>m(a) <sup>(1)</sup> You and other | Time.* Proofly.*<br>Standard<br>r Provider(s)<br>Effective Date for this<br>12/29/2019 | request is: and the Med | Default Insurance<br>licaid / Medica | is<br>iid (01/01/2019 | - Current) 🔻 |   |   |
| Specify Service S<br>                  |                                                                                                    | t in this                                                                       |                                                                                        | Choose<br>Se            | e your Authorization<br>elect One    | Plan:                 |              | ٠ |   |

- 1. Services Provided By Will the services be provided by the logged in provider (*You*), an affiliated provider (*Other Provider*) or both (*You and other Provider*)? If *Other Provider* or *You and Other Provider* is selected, another field appears and is enabled: *Other Provider*.
- 2. Service Site Use the drop-down to select the provider's site. The options that appear are based on the selection in the Services Provided By field. If only one provider is selected (You) and that provider has only one site, this field defaults to the site.
  - Authorizations can be entered in advance of treatment; back dating is not permitted.
- 3. Authorization Plan Select a plan from a list of pre-configured authorizations plans defined by MDH that contain service that the Provider is able to perform. This list is filtered to authorization plans applicable to the Provider.
  - An *Authorization Plan* is one or more services that are pre-defined in a group to be used when entering a request for an authorization. When the authorization plan is configured, a default is defined for the number of days that can be entered for each request using the plan. Additionally, each available service within an authorization plan is configured with a valid date, default number of units and maximum number of units.

| Salara 2 Define 2 Houters 4 March                                                                                                    |                                                                                                    |                                                                                                    |        |   |
|----------------------------------------------------------------------------------------------------|----------------------------------------------------------------------------------------------------|----------------------------------------------------------------------------------------------------|--------|---|
| request Criteria Service Defaults Services Reque                                                                                                    | st Summary                                                                                                    |                                                                                                    |        |   |
| Request Criteria                                                                                                    |                                                                                                    |                                                                                                    |        |   |
| Services provided by:                                                                                                    |                                                                                                    |                                                                                                    |        |   |
| Request Type * Submission Date * Submission Time *                                                                                                    | Peority*                                                                                                    |                                                                                                    |        |   |
| Pre-cert * 12/29/2019 09:31                                                                                                    | Standard *                                                                                                    |                                                                                                    |        |   |
| * You / Dobartson Bob 1 O Other Provider(s) O You and other Provid                                                                                                    | Seria)                                                                                                    |                                                                                                    |        |   |
|                                                                                                    |                                                                                                    |                                                                                                    |        |   |
| 121121211121                                                                                                    |                                                                                                    |                                                                                                    |        |   |
| Specify Service Site                                                                                                    | 12/29/2019                                                                                                    | and the Default Insurance is:<br>Medicaid / Medicaid (01/01/2019; Curr                                                                                                    | • (100 |   |
|                                                                                                    | 12/23/2013                                                                                                    | medicald / medicald (01/01/2013. cull                                                                                                    | 2111J  |   |
|                                                                                                    |                                                                                                    |                                                                                                    |        |   |
|                                                                                                    |                                                                                                    | Choose your Authorization Plan                                                                                                    |        |   |
|                                                                                                    |                                                                                                    | Choose your Authorization Plan<br>Outpatient- Initial -Mental Health (90)                                                                                                    | •      |   |
| Check off Services that you want to include in this request:                                                                                                    |                                                                                                    | Choose your Authorization Plan:<br>Outpatient- Initial -Mental Health (90)                                                                                                    | •      |   |
| Check off Services that you want to include in this request:                                                                                                    |                                                                                                    | Choose your Authorization Plan<br>Outpatient- Initial -Mental Health (90)                                                                                                    | •      |   |
| Check off Services that you want to include in this request:                                                                                                    | vchotherapy (45 Minutes)                                                                                                    | Choose your Authorization Plan:<br>Outpatient- Initial -Mental Health (90)<br>Proc/HCPCS/Dev Code<br>90834                                                                                                    | •      |   |
| Check off Services that you want to include in this request:  Service MH - Outpatient Services (Auth Req) - 90834-Individual Ps MH - Outpatient Services (Auth Reg) - 90847-Family Psych                                                                                                    | ychotherapy (45 Minutes)<br>notherapy with Patient Presen                                                                                                    | Choose your Authorization Plan:<br>Outpatient- Initial -Mental Health (90)<br>ProcHCPCS/Drv Code<br>90334                                                                                                    | •      |   |
| Check off Services that you want to include in this request:  Service MH - Outpatient Services (Auth Req) - 90834-Individual Ps MH - Outpatient Services (Auth Req) - 90847-Family Psycl MH - Outpatient Services (Auth Req) - 90853-Group psych                                                                                                    | ychotherapy (45 Minutes)<br>hotherapy with Patient Presen<br>other (not multi-fam) 45-60 m                                                                                                    | Choose your Authorization Plan:<br>Outpatient- Initial -Mental Health (90)<br>ProcHCPCS/Dev Code<br>90834                                                                                                    |        |   |
| Check off Services that you want to include in this request:  Service MH - Outpatient Services (Auth Req) - 90834-Individual Ps MH - Outpatient Services (Auth Req) - 90853-Group psych MH - Outpatient Services (Auth Req) - 90853-Group psych MH - Outpatient Services (Auth Req) - 90854-Individual Ps                                                                                                    | ychotherapy (45 Minutes)<br>hotherapy with Patient Presen<br>other (not multi-fam) 45-60 m<br>ychotherapy wir biofest                                                                                                    | Choose your Authorization Plan:<br>Outpatient - Initial -Mental Health (90)<br>Proc/HCPCS/Dev Code<br>90834                                                                                                    | •      |   |
| Check off Services that you want to include in this request:  Service MH - Outpatient Services (Auth Req) - 90834-Individual Ps MH - Outpatient Services (Auth Req) - 9087-Family Psycl MH - Outpatient Services (Auth Req) - 9087-Individual Ps MH - Outpatient Services (Auth Req) - 9087-Individual Ps MH - Outpatient Services (Auth Req) - 9087-Individual Ps MH - Outpatient Services (Auth Req) - 9087-Individual Ps MH - Outpatient Services (Auth Req) - 9087-Individual Ps MH - Outpatient Services (Auth Req) - 90875-Individual Ps MH - Outpatient Services (Auth Req) - 90875-Individual Ps MH - Outpat | ychotherapy (45 Minutes)<br>hotherapy with Patient Presen<br>other (not multi-fam) 45-60 m<br>ychotherapy wir biofesa<br>Mgt, incl Rx -31                                                                                                    | Choose your Authorization Plan:<br>Outpatient - Initial -Mental Health (90)<br>Proc/HCPCS/Dev Code<br>90834                                                                                                    | •      |   |
| Check off Services that you want to include in this request:  Service MH - Outpatient Services (Auth Req) - 90834-Individual Ps MH - Outpatient Services (Auth Req) - 90847-Family Psycl MH - Outpatient Services (Auth Req) - 90853-Group psych MH - Outpatient Services (Auth Req) - 99201-Evaluation & MH - Outpatient Services (Auth Req) - 99202-Evaluation & MH - Outpatient Services (Auth Req) - 99202-Evaluation &                                                                                                    | ychotherapy (45 Minutes)<br>hotherapy with Patient Presen<br>other (not multi-fam) 45-60 m<br>ychotherapy wi biofess<br>Mgt. incl Rx - Minute P                                                                                                    | Choose your Authorization Plan:<br>Outpatient- Initial -Mental Health (90)                                                                                                    | •      |   |
| Check off Services that you want to include in this request:  Service MH - Outpatient Services (Auth Req) - 90834-Individual Ps MH - Outpatient Services (Auth Req) - 90853-Group psych MH - Outpatient Services (Auth Req) - 90876-Individual Ps MH - Outpatient Services (Auth Req) - 90871-Evaluation & MH - Outpatient Services (Auth Req) - 99202-Evaluation & MH - Outpatient Services (Auth Req) - 99202-Evaluation &                                                                                                    | ychotherapy (45 Minutes)<br>hotherapy with Patient Presen<br>other (not multi-fam) 45-60 m<br>ychotherapy wir biofead<br>Mgt. incl Rx -Minute Patient<br>Mgt. incl Rx -Minute Patient<br>Mgt. incl Rx -Minute Pa | Choose your Authorization Plan:<br>Outpatient- Initial -Mental Health (90)  Proc/HCPCS/Dev Code 90834  200  200  200  200  200  200  200  2                                                                                                    | •      |   |
| Check off Services that you want to include in this request:  Service MH - Outpatient Services (Auth Req) - 90834-Individual Ps MH - Outpatient Services (Auth Req) - 90875-Group psych MH - Outpatient Services (Auth Req) - 90876-Individual Ps MH - Outpatient Services (Auth Req) - 90076-Individual Ps MH - Outpatient Services (Auth Req) - 99201-Evaluation & MH - Outpatient Services (Auth Req) - 99202-Evaluation & MH - Outpatient Services (Auth Req) - 99203-Evaluation & MH - Outpatient Services (Auth Req) - 99203-Evaluation & MH - Outpatient Services (Auth Req) - 99203-Evaluation & MH - Outpatient Services (Auth Req) - 99203-Evaluation & MH - Outpatient Services (Auth Req) - 99204-Evaluation & MH - Outpatient Services (Auth Req) - 99204-Evaluation & MH - Outpatient Services (Auth Req)  | ychotherapy (45 Minutes)<br>notherapy with Patient Presen<br>other (not multi-fam) 45-60 m<br>ychotherapy wir biofeset<br>Mgt. incl Rx -bir<br>Mgt. incl                                                                                                    | Choose your Authorization Plan:<br>Outpatient- Initial -Mental Health (90)  Proc/HCPCS/Dev Code 90834 90834 9083 9083 9083 9083 9083 9083 9083 9083                                                                                                    | •      | R |
| Check off Services that you want to include in this request:  Service  MH - Outpatient Services (Auth Req) - 90834-Individual Ps MH - Outpatient Services (Auth Req) - 90874-Family Psycl MH - Outpatient Services (Auth Req) - 90875-Group psych MH - Outpatient Services (Auth Req) - 99201-Evaluation & MH - Outpatient Services (Auth Req) - 99202-Evaluation & MH - Outpatient Services (Auth Req) - 99203-Evaluation & MH - Outpatient Services (Auth Req) - 99203-Evaluation & MH - Outpatient Services (Auth Req) - 99204-Evaluation & MH - Outpatient Services (Auth Req) - 99205-Evaluation & MH - Outpatient Services (Auth Req) - 99205-Evaluation & MH - Outpatient Services (Auth Req) - | ychotherapy (45 Minutes)<br>hotherapy with Patient Presen<br>other (not multi-fam) 45-60 m<br>ychotherapy w/ biofesch<br>Mgt, incl Rx -Minute<br>Mgt, incl Rx -Minute<br>Same Compl, new<br>wr compl, new                                                                                                    | Choose your Authorization Plan:<br>Outpatient - Initial -Mental Health (90)  Proc/HCPCS/Prv Code 90834  Proc/HCPCS/Prv Code 90834 |        | Þ |

- 1. Services After selecting an authorization plan, select one or more services from the list. Note that selecting a service is required to move forward.
- 2. After completing all required fields, click NEXT to continue

## **Step 2: Define Service Defaults**

In step 2, the user will enter more detailed information about the services being requested. *Incedo Provider Portal* defaults data into certain fields for ease of entery and more efficiency

The service start and end dates will default automatically to the effective and end dates entered in Step 1. The start date can be modifed here, the end date is calculated to be the start date plus the duration and cannot be modified.

The Maximum Allowed Duration defaults from the authorization plan.

The Add form feature is required and if a form does not exist for the selected member, you must add one.

- If you add a form, you must then select it from the drop-down.
- If you select an existing form, it can be edited here.

The user is also encouraged to attach additional clinical documentation in the space provided.

|                                      |                                      | MH - Outpatient Servic                   | tes (Auth Req) - 99211-Evaluation & Mgt, includ | ing Rx -Minimal                    |             |
|--------------------------------------|--------------------------------------|------------------------------------------|-------------------------------------------------|------------------------------------|-------------|
| Notes                                |                                      |                                          |                                                 |                                    |             |
| Select<br>lequest Criteria           | 2 Define<br>Service Defaults Se      | Update 4 View<br>ervices Request Summary |                                                 |                                    | D2          |
| Service Defaults                     |                                      |                                          |                                                 |                                    |             |
| Include information<br>Clinical form | n - Assessments - Out                | comes Data Capture - 12/29/              | /2019 9:46:47 AM - Steinkraus, Ka               | arl (final_save) • Add Form Edit I | Form        |
| File Name =                          |                                      | Description                              | Document Type                                   | Date Expired Attached By           | Attached On |
| No records found                     | 0                                    |                                          |                                                 |                                    |             |
| 0                                    |                                      |                                          |                                                 |                                    |             |
| Set service objection                | e61                                  |                                          |                                                 |                                    |             |
| Set service objectiv                 | formation:<br>Admission Date Referra | I From Roter<br>Nect One •               | ai Type: Commitment Code:<br>ielect One •       | Admission Quality Code             |             |

The following screen illustrates how you can add additional forms or clinical documentation to the authorization.

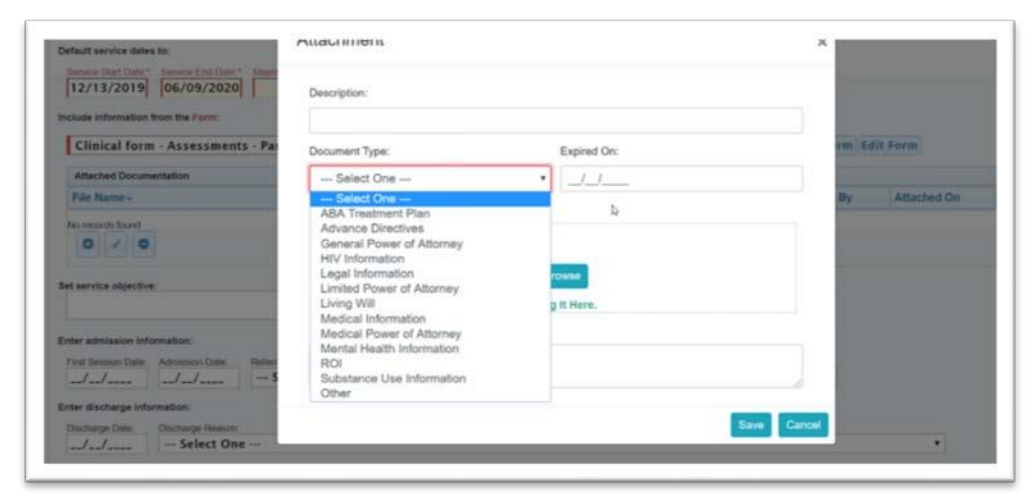

#### Step 3: Update services

The information at the top of the screen is auto populated from the authorization plan selected in Step 2. Additional fields are displayed and can be added including additional diagnosis.

| service Updates for: AD - Dr                                                                                                    | Sutgationt Treatment - 90832 India                                                                                                    | sythetherapy 16-37 Min                              |                                                                                                    |                                                                     |                                            |   |  |  |
|----------------------------------------------------------------------------------------------------|----------------------------------------------------------------------------------------------------|-----------------------------------------------------|----------------------------------------------------------------------------------------------------|---------------------------------------------------------------------|--------------------------------------------|---|--|--|
| Net Service Dates:<br>Service State Dates' Servi                                                                                                    | the End Date:"                                                                                                    | Set Place of Services<br>Of specifics               | and Modifiers                                                                                         |                                                                     |                                            |   |  |  |
| 04/22/2019 04/                                                                                                    | 1/32/2019                                                                                                    |                                                     | O to modifiers are eval<br>No records found.                                                          | Water facultility were first                                        |                                            |   |  |  |
| file are requesting:                                                                                                    |                                                                                                    |                                                     |                                                                                                    |                                                                     |                                            |   |  |  |
| thing with frequence                                                                                                    | t Dail                                                                                                    | session                                             | and tryping trough in     30                                                                          | winstern                                                            |                                            |   |  |  |
| Providen                                                                                                    | Your Service Sile )                                                                                                    |                                                     | Incurance covering the                                                                                | is service is:                                                      |                                            |   |  |  |
| InfoMC Providerinte                                                                                                    | IoMC Pro 123 test site                                                                                                    | conshohocken , PA 19428                             | <ul> <li>Mary Clare Insur</li> </ul>                                                                  | et / Plan 4a (01/01/201                                             | Current) *                                 |   |  |  |
| and the local section of the local of                                                                                                    |                                                                                                    |                                                     |                                                                                                    |                                                                     |                                            |   |  |  |
| screen standation tops t                                                                                                    | the form:                                                                                                    |                                                     |                                                                                                    |                                                                     |                                            |   |  |  |
| Clinical form - Clini                                                                                                    | fie low:<br>Ical Review - Brief Addition                                                                                                    | Remiter (BAM) - 4/18/2019                           | 11:21:00 AM - Ipc2, Ipc2 (final                                                                       | savet • Add form i in                                               | Farm                                       |   |  |  |
| Clinical form - Clini                                                                                                    | de lon:<br>Ical Review - Brief Addition                                                                                                    | Ronitor (EAM) - 4/18/2019                           | 11:21:00 AM - Ipc2, Ipc2 (final                                                                       | savet * Add Form (                                                  | farm.                                      |   |  |  |
| Clinical form - Clini                                                                                                    | the toos:<br>lical Review - Brief Addition                                                                                                    | Romitor (BAM) - 6/18/2019                           | 11:21:00 AM   Ipc2, Ipc2 (final                                                                       | savet • Add form, Lin                                               | Farm                                       |   |  |  |
| Clinical form - Clini                                                                                                    | ite troe:<br>Ical Review - Brief Addition                                                                                                    | foelter (BAM) - 4/18/2019                           | 11:21:00 AM - Spc2, Spc2 (Boal                                                                        | (save) • Add form. Life                                             | Farm                                       |   |  |  |
| Clinical form - Clini<br>et service eljection<br>oter administration informetion<br>fina brooken Date: Admin                                                                                                    | the loose<br>Irail Review Brief Addition                                                                                                    | tonitor (BAM) - 4/18/2019                           | 11:21:00 AM - Spc2, Spc2 (Binal                                                                       | (Jarvel + Add Farm 111)                                             | Admission Quality Code                     |   |  |  |
| Clinical form - Clini<br>et arryion objection<br>ster adheiseine inform ether<br>First Session Date - Aded                                                                                                    | In Ione<br>In Addition<br>In Ione<br>International Ione<br>International Ione                                                                                                    | Roelfor (BAM) - 4/18/2019                           | 11:21:00 AM - Ipc2, Ipc2 (final<br>                                                                   | (save) * Add Form ( in<br>Commission Code<br>*) [- Select One - *   | Admission Quality Cole<br>- Select One 1   |   |  |  |
| Clinical form - Clini<br>et service objective:<br>ster administra bifere ette<br>first Session Date: Administration atte                                                                                                    | incal Beview - Brief Addition<br>and<br>desim Data<br>- Select One -<br>on                                                                                                    | tonitor (BAM) - 4/18/2019                           | 11:21:00 AM - (pr.2, ipr.2 (final<br>)<br>formal Type<br>• Select One -                               | (save) * Add Form, (see<br>Commission Code<br>*) [- Select One - *  | Administer Quality Code<br>- Select One 1  | 5 |  |  |
| Clinical form - Clini<br>clinical form - Clini<br>et anyint objective<br>fort also being block and<br>fort forstange form atta-<br>tion duchange form atta-<br>Discharge Den. Dischar                                                                                                    | In type:<br>Ical Review Brief Addition<br>Issim Date<br>Issim Date<br>Issim Da | Romiter (BAND - 4/18/2019                           | 11:21:00 AM - Ipc2, Ipc2 clinal                                                                       | Save) * Add Form, Lee<br>Commission Code<br>*) [ - Select Doe - *   | Admission Quality Code                     | 5 |  |  |
| Clinical form - Clini<br>irs service objective<br>inter administration inform of<br>first Service Date: Administration<br>Date Service Date: Administration<br>Date Service Date Service Date Service | the town<br>ical Review - Brief Addition<br>use<br>desim Date<br>- Select One<br>rep Research                                                                                                    | Nonitor (BAM) - 4/18/2019<br>•)   [-5               | 11:21:00 AM - Spc2, Spc2 (final<br>)<br>*<br>*<br>*<br>*<br>*<br>*<br>*<br>*<br>*<br>*<br>*<br>*<br>* | savel • Add Form i en<br>Commissent Code<br>• ] [ - Select One - •  | Admission Quality Code<br>- Select One     |   |  |  |
| Clinical form - Clini<br>et arryice objective<br>inter administration and<br>from discharge name administra-<br>Discharge Date. Dischar<br>Discharge Date Set<br>mer administration and dischar<br>ebagistration rescript ad                                                                                                    | Internet internet int                                                                                                    | Resilier (EAN) - 4/18/2019<br>*)  -5                | 11:21:00 AM - Ipc2, Ipc2 (final<br>befored Type<br>+ - Select One<br>spc Goally, Cole.<br>Rect One +  | Save) • Add Form, Lin<br>Commission Code<br>• ] [ - Select One - •  | Adminuter Quality Code<br>- Select One 1   | 1 |  |  |
| Clinical form - Clini<br>et arrvive eligenties<br>rear adactories information<br>first breaken Date: Adad<br>mere discharge information<br>Discharge Date: Discharge<br>mere adactories and discharge<br>for discharge rectarios at<br>0                                                                                                    | Internet internet int                                                                                                    | Resilter (BAN) - 4/18/2019<br>*<br>- S              | 112100 AM - Ipc2, Ipc2 (final<br>formal Type<br>+                                                     | Save) * Add Form. ( in<br>Commission Code<br>* ] [ — Select One — * | Adminutes Caulty Calls<br>- Select One - * |   |  |  |
| Clinical form - Clini<br>et service eljection<br>for adult clinical form allo<br>for discharge bene allo<br>binter discharge bene allo<br>bintere discharge bene - Seither<br>tere allottore to the annu - Seither<br>tere allottore to the annu - Seither<br>tere allottore to the annu - Seither<br>tere allottore to the annu - Seither<br>tere allottore to the annu - Seither<br>tere allottore to the annu - Seither<br>tere allottore to the annu - Seither<br>tere allottore to the annu - Seither<br>tere allottore to the annu - Seither<br>tere allottore to the annu - Seither<br>tere allottore to the allottore to the allottore to<br>the allottore to the allottore to the allottore to<br>the allottore to the allottore to the allottore to the allottore<br>tere allottore to the allottore to the allottore to the allottore<br>tere allottore to the allottore to the allottore to the allottore<br>term - Seither to the allottore to the allottore to the allottore to the<br>term - Seither to the allottore to the allottore to the allottore to the<br>term - Seither to the allottore to the allottore to the allottore to the<br>term - Seither to the allottore to the allottore to the allottore to the<br>term - Seither to the allottore to the allottore to the allot                                                       | he too:<br>local Review - Erief Addition<br>we<br>form Date - Erief Addition<br>- Select One -<br>me<br>ways Research<br>deer One -<br>ways nightshift                                                                                                    | Resilier (IANG) - 4/18/2019<br>• ) [5               | 1121-00 AM - Ige2, Ige2 (Binal<br>                                                                    | Savel • Add Form Colo<br>Commission Color<br>• ] [ - Select One - • | Addition Guilty Cells                      |   |  |  |
| Clinical form - Clini<br>clinical form - Clini<br>experience effectives information<br>for administration information<br>for discharge before allo<br>line discharge before allo<br>line discharge before allo<br>the displayment methods all<br>the displayment methods all<br>the displayment methods all                                                                                                    | ine tone<br>lical Review - Brief Addition<br>on<br>topins Data<br>- Select One -<br>one<br>one -<br>one -<br>one -<br>one -<br>one -<br>one -<br>one -<br>one -                                                                                                    | Rosilver (BAN6) - 4/18/2019<br>• (BAN6) - 4/18/2019 | 112100 AM - Ipr2, Ipr2 (final<br>formal Type<br>+) Select One -<br>opt Outly, Cale.<br>Fact One - +   | Save) • Add Form, ( )<br>Commission Code<br>• ] [ — Select One — •  | Admission Quelly Cells<br>- Select One - 1 | 5 |  |  |

After viewing and updating each service, click **Next** to go to Step 4.

## Step 4: Request Summary

This screen is a summary of the authorization data just entered. It is used to verify that the information entered is complete.

| 1 P. J. J.                                                                                                    | 20.00                                                                                                    | Contractory                           | (Concession)                                                         |                                               |                                     |                          |             |                      |  |              |
|----------------------------------------------------------------------------------------------------|----------------------------------------------------------------------------------------------------|---------------------------------------|----------------------------------------------------------------------|-----------------------------------------------|-------------------------------------|--------------------------|-------------|----------------------|--|--------------|
| Request Criteria                                                                                                    | Service Defaults                                                                                               | Services                              | Request Summa                                                        | 9 de -                                        |                                     |                          |             |                      |  |              |
| Request Summary                                                                                                    |                                                                                                    |                                       |                                                                      |                                               |                                     |                          |             |                      |  |              |
| Service Request fo                                                                                                    | or Member:                                                                                                    |                                       |                                                                      |                                               |                                     |                          |             |                      |  | Process Prin |
| Requesting Provid                                                                                                    | lert                                                                                                    |                                       |                                                                      |                                               |                                     | Rendering Pro            | ovider:     |                      |  |              |
|                                                                                                    |                                                                                                    |                                       |                                                                      |                                               |                                     |                          |             |                      |  |              |
|                                                                                                    |                                                                                                    |                                       |                                                                      |                                               |                                     |                          |             |                      |  |              |
|                                                                                                    |                                                                                                    |                                       |                                                                      |                                               |                                     |                          |             |                      |  |              |
| Insurance:                                                                                                    |                                                                                                    |                                       |                                                                      |                                               |                                     |                          |             |                      |  |              |
| Insurance:<br>Medicaid / Medi                                                                                                    | cald (01/01/2019- Current)                                                                                     |                                       |                                                                      |                                               |                                     |                          |             |                      |  |              |
| Insurance:<br>Medicaid / Medi                                                                                                    | cald (01/01/2019- Current)                                                                                     |                                       |                                                                      |                                               |                                     |                          |             |                      |  |              |
| Insurance:<br>Medicaid / Medi<br>Form:                                                                                                    | cald (01/01/2019- Current)                                                                                     |                                       |                                                                      |                                               |                                     |                          |             |                      |  |              |
| Insurance:<br>Medicaid / Medi<br>Form:<br>Clinical form - U                                                                                                    | caid (01/01/2019- Current)<br>Bilization Management - UM                                                       | Ful Inital Revie                      | w (FIR) - 12/29/2019 6-1                                             | 6.50 PM                                       |                                     |                          |             |                      |  |              |
| Insurance:<br>Medicaid / Medi<br>Form:<br>Clinical form - U<br>(final_save)<br>View Form                                                                                                    | caid (01/01/2019- Current)<br>Nication Management - UM                                                         | Fall Initial Revie                    | w (FIR) - 12/26/2019 6-1                                             | 6.50 PM                                       | _                                   |                          |             |                      |  |              |
| Insurance:<br>Medicaid / Medi<br>Form:<br>Clinical form - U<br>(final_save)<br>View Form                                                                                                    | caid (01/01/2019- Current)<br>Bilization Management - UM                                                       | LFull Initial Revie                   | w (FIR) - 1229/2019 6 1                                              | 6.50 PM                                       |                                     |                          |             |                      |  |              |
| Insurance:<br>Medicaid / Medi<br>Form:<br>Clinical form - U<br>(final_save)<br>(View Form<br>Services:                                                                                                | caid (01/01/2019- Current)<br>Nication Management - UM                                                         | Full Initial Revie                    | w (FIR) - 1226/2019 6 1                                              | 6.50 PM                                       | _                                   |                          |             |                      |  |              |
| Insurance:<br>Medicaid / Medi<br>Form:<br>Clinical form - U<br>(final_save)<br>(View Form<br>Services:<br>Service                                                                                     | caid (01/01/2019- Current)<br>Bitzation Management - UM                                                        | - Full Initial Revie                  | w (FIR) - 12/25/2019 6 1<br>Proc/HCPC S/Rev C                        | 6 50 PM                                       | 1565                                | Units                    | Place of Se | ervice               |  |              |
| Insurance:<br>Medicaid / Medi<br>Form:<br>Clinical form - U<br>(final_save)<br>View Form<br>Service<br>MH - Inpatient                                                                                 | caid (01/01/2019:- Current)<br>Bitzation Management - UM                                                       | Ful Initial Revie                     | w (FIR) - 12/28/2019 & 1<br>Proc/HCPCS/Rev C<br>99223                | s 50 PM<br>ode Service D<br>12/29/2019        | - 01/27/2020                        | Units<br>5               | Place of Se | ervice               |  |              |
| Insurance:<br>Medicaid / Medi<br>Form:<br>Clinical form - U<br>(final_saw)<br>View Form<br>Service:<br>Service<br>MH - Inpatient<br>Modifiers:                                                        | caid (01/01/2018: Current)<br>Bilization Management - UK<br>Services - 99223-Initial                           | Ful Initial Revie<br>Hosp Care - J    | w (FIR) - 12/25/2019 6 1<br>Proc/HCPC S/Rev C<br>99223               | ode Service D<br>12/29/2019                   | ates<br>- 01/27/2020                | Units<br>5               | Place of Se | ervice               |  |              |
| Insurance:<br>Medicaid / Medi<br>Form:<br>Cinical form - U<br>(final, Stavi)<br>View Form<br>Services:<br>Service<br>MR1 - Inpatient<br>Moddfiers:<br>Primary                                         | caid (01/01/2019: Current)<br>Nication Management - UN<br>Services - 99223-Initial<br>Code                     | - Ful Initial Revie<br>Hosp Care      | w (FIR) - 12/29/2019 & 1<br>Proc/HCPC S/Rev C<br>99223<br>Modifier 1 | ode Service D<br>12/29/2019<br>Mod            | aton<br>- 01/27/2020<br>Fier 2      | Units<br>5<br>Modifier 3 | Place of Se | Modifier 4           |  |              |
| Insurance:<br>Medicaid / Medi<br>Form:<br>Clinical form - U<br>dinal, save)<br>View Form<br>Service:<br>Service<br>Mith - Inpatient<br>Modifiers:<br>Primary<br>No service reco                       | caid (01/01/2019: Current)<br>Bilization Management - UM<br>Services - 99223-Initial<br>Code<br>rds selected.  | -Ful Initial Revie<br>Hosp Care       | w (PR) - 12/29/2019 & 1<br>Proc/HCPCS/Rev C<br>99223<br>Modifier 1   | 6.50 PM<br>ode Service D<br>12/29/2019<br>Mod | nters<br>- 01/27/2020<br>Filer 2    | Units<br>5<br>Modifier 3 | Place of Se | ervice<br>Modifier 4 |  |              |
| Insurance:<br>Medicaid / Medi<br>Form:<br>Chical form - U<br>(final_save)<br>View Form<br>Services:<br>Service<br>MH - Inpatient<br>Modifiers:<br>Primary (<br>No service reco<br>Service Objective:  | caid (01/01/2019- Current)<br>Silization Management - UK<br>Services - 99223-Initial<br>Codie<br>rds selected  | - Full Initial Revie<br>Hosp Care - J | w (PR) - 12/29/2019 8-1<br>Proc/HCPC S/Rev C<br>99223<br>Modifier 1  | ode Service D<br>12/29/2019<br>Mod            | ties<br>- 01/27/2020<br>fier 2<br>₽ | Units<br>5<br>Modifier 3 | Place of Se | Nodifier 4           |  |              |
| Insurance:<br>Medicaid / Medi<br>Form:<br>Cinical form - U<br>(final_save)<br>View Form<br>Service:<br>Med - Inpatient<br>Modifiens:<br>Primary<br>No service reco<br>Service Objective:              | caid (01/01/2019- Current)<br>Bilization Management - UK<br>Services - 99223-Initial<br>Codie<br>rds selected. | L Full Initial Revie<br>Hosp Care - r | w (FIR) - 1225/2019 & 1<br>Proc/HCPC S/Rev C<br>99223<br>Modifier 1  | e so PM<br>ode Service D<br>12/29/2019<br>Mod | tise<br>- 01/27/2020<br>fier 2<br>₽ | Units<br>5<br>Modifier 3 | Place of Se | Modifier 4           |  |              |
| Insurance:<br>Medicaid / Medi<br>Form:<br>Cinical form - U<br>(final_scavi)<br>View Form<br>Service:<br>Medifiers:<br>Primary /<br>No service reco<br>Service Objective:                              | cald (01/01/2019: Current)<br>IRICation Management - UK<br>Services - 99223-Initial<br>Code<br>rds selected    | : Full Initial Revie<br>Hosp Care - a | w (FIR) - 12/25/2019 6 1<br>Proc/HCPC S/Rev C<br>99223<br>Modifier 1 | e so PM<br>ode Service D<br>12/29/2019<br>Mod | ters<br>-01/27/2020<br>fier 2<br>₽  | Units<br>5<br>Modifier 3 | Place of Se | Modifier 4           |  |              |
| Insurance:<br>Medicaid / Medi<br>Form:<br>Cinical form - U<br>(final_seav)<br>View Form<br>Services:<br>Service<br>Lift - Inpatient<br>Modifiers:<br>Primary<br>No service reco<br>Service Objective: | cald (01/01/2018- Current)<br>Bilization Management - UK<br>Services - 99223-Initial<br>Codie<br>eds solected  | : Full Initial Revie                  | w (FIR) - 12/25/2019 6 1<br>Proc/HCPC S/Rev C<br>99223<br>Modifier 1 | e So PM<br>ode Service D<br>12/29/2019<br>Mod | ntes<br>- 01/27/2020<br>Fier 2      | Units<br>5<br>Modifier 3 | Place of Se | Modifier 4           |  |              |

Once verification is complete, click the process button on the right hand side of the screen

| Notes                        |                              |                                          |        |                     |         |
|------------------------------|------------------------------|------------------------------------------|--------|---------------------|---------|
| 1 Select<br>Request Criteria | 2 Define<br>Service Defaults | 3 Update A View<br>Services Request Star | mery - |                     |         |
| Request Summary              |                              |                                          |        |                     |         |
| Service Request fo           | e l                          |                                          |        |                     | Process |
| Requesting Provid            | ers                          |                                          |        | Rendering Provider: | 0       |
| A second second              |                              |                                          |        |                     |         |
|                              |                              |                                          |        |                     |         |

## **Authorization Status**

This screen shows the status of authorization requests. The one highlighted in yellow is the one just entered. The authorizations are filterable. You can search by authorization status, procedure or authorization number if approved.

In this example we are only showing 10 authorizations, if you would like to see more you can hit the right arrow at the bottom of the screen.

| Filler By                                    |                      |                                                                                                    |                     |                        |                                                                                                    |                                                                                                    |                                                                                                    |
|----------------------------------------------|----------------------|----------------------------------------------------------------------------------------------------|---------------------|------------------------|----------------------------------------------------------------------------------------------------|----------------------------------------------------------------------------------------------------|----------------------------------------------------------------------------------------------------|
|                                              |                      | -                                                                                                    |                     |                        |                                                                                                    |                                                                                                    |                                                                                                    |
| ID. SRID.                                    | Start Date:          | End Date                                                                                                    | Select One *        | ···· Select One ···· · | Appeal Status                                                                                                    |                                                                                                    |                                                                                                    |
| 10                                           |                      |                                                                                                    | Jelect One          | Select One             | Conect one                                                                                                    |                                                                                                    |                                                                                                    |
| Provider                                     | Insurer              | Service                                                                                                    |                     |                        |                                                                                                    |                                                                                                    |                                                                                                    |
| Select One *                                 | Select One *         | Select Or                                                                                                    | ne                  |                        |                                                                                                    |                                                                                                    | •                                                                                                    |
| Procedure Code                               |                      |                                                                                                    |                     |                        |                                                                                                    |                                                                                                    |                                                                                                    |
| Select One *                                 |                      |                                                                                                    |                     |                        |                                                                                                    |                                                                                                    |                                                                                                    |
| Status                                       | Reason               |                                                                                                    | Notification Status | Pre-Auth:              |                                                                                                    |                                                                                                    |                                                                                                    |
| Select One *                                 | Select One           |                                                                                                    | · Select One ·      | Select One             | • 6                                                                                                    | 0                                                                                                    |                                                                                                    |
| Service Requests                             |                      |                                                                                                    |                     |                        |                                                                                                    |                                                                                                    |                                                                                                    |
| Service Requests                             |                      |                                                                                                    |                     |                        |                                                                                                    |                                                                                                    |                                                                                                    |
|                                              |                      |                                                                                                    |                     |                        |                                                                                                    |                                                                                                    |                                                                                                    |
| ID+ SR ID SR Aut                             | h # Auth Approval #  | Auth Status                                                                                                    | Provider Site       |                        | Phone                                                                                                    | Procedure                                                                                                    |                                                                                                    |
| ID÷ SR ID SR Aut                             | h# Auth Approval #   | Auth Status<br>In-Process                                                                                                    | Provider Site       |                        | Phone<br>In Network) 555-555-555                                                                                                    | Procedure<br>5 99223 - MH-IP                                                                                                    | Svcs-99223-Initial Hosp Care - A                                                                                                    |
| ID÷ SR ID SR Aut                             | h # Auth Approval #  | Auth Status<br>In-Process<br>In-Process                                                                                                    | Provider Site       | (                      | Phone In Network) 555-555-555 In Network) 555-555-555                                                                                                    | Procedure<br>55 99223 - MH-IP<br>55 96137 - MH-OF                                                                                                    | Svcs-99223-Initial Hosp Care - A<br>2-A-96137-Psych Test Admin Phy                                                                                                    |
| ID÷ SR ID SR Aut                             | h #. Auth Approval # | Auth Status<br>In-Process<br>In-Process<br>In-Process                                                                                                    | Provider Site       | c<br>J                 | Phone In Network) 555-555-555 In Network) 555-555-555 In Network) 555-555-555                                                                                                    | Procedure<br>55 99223 - MH-IP<br>55 96137 - MH-OF<br>55 90837 - MH-OF                                                                                                    | Svcs-99223-Initial Hosp Care - A<br>2-A-96137-Psych Test Admin Phy<br>2-A-90837-Individual Psychothera                                                                                                    |
| ID÷ SR ID SR Aut                             | h #. Auth Approval # | Auth Status<br>In-Process<br>In-Process<br>In-Process                                                                                                    | Provider Site       |                        | Phone In Network) 555-555-555 In Network) 555-555-555 In Network) 555-555-555 In Network) 555-555-555                                                                                                    | Procedure<br>55 99223 - MH-IP<br>55 96137 - MH-OF<br>55 90837 - MH-OF<br>55 90833 - MH-OF                                                                                                    | Svcs-99223-Initial Hosp Care - A<br>2-A-96137-Psych Test Admin Phy<br>2-A-90837-Individual Psychothera<br>2-A-90837-Individual Psychothera                                                                                                    |
| ID÷ SR ID SR Aut                             | h # Auth Approval #  | Auth Status<br>In-Process<br>In-Process<br>In-Process<br>In-Process<br>In-Process                                                                                     | Provider Site       |                        | Phone In Network) 555-555-551 In Network) 555-555-551 In Network) 555-555-551 In Network) 555-555-551 In Network) 555-555-55                                                                                                    | Procedure<br>55 99223 - MH-IP<br>55 96137 - MH-OF<br>55 90837 - MH-OF<br>55 90837 - MH-OF<br>90837 - MH-OP-A                                                                                  | Svcs-99223-Initial Hosp Care - A<br>P.A-96137-Psych Test Admin Phy<br>P.A-90837-Individual Psychothera<br>P.A-90837-Individual Psychotherapy (60                                                                                                    |
| ID∓ SR ID SR Aut                             | h # Auth Approval #  | Auth Status<br>In-Process<br>In-Process<br>In-Process<br>In-Process<br>In-Process<br>In-Process                                                                       | Provider Site       |                        | Phone In Network) 555-555-551 In Network) 555-555-551 In Network) 555-555-555-551 In Network) 555-555-551 In Network) 555-555-551 In Network) 555-555-551 In Network) 555-555-551 In Network) 555-555-551 In Network) 555-555-551 In Network) 555-555-551 In Network) 555-555-555 In Network) 555-555-555 In Network) 555-555-555 In Network) 555-555-555 In Network) 555-555-551 In Network) 555-555-555 In Network) 555-555-555 In Network) 555-555-555 In Network) 555-555-555 In Network) 555-555-555 In Network) 555-555- | Procedure<br>5 99223 - MH-IP<br>55 96137 - MH-OF<br>55 90837 - MH-OF<br>90837 - MH-OP-A<br>90837 - MH-OP-A<br>55 90840 - SA-OP                                                                | Svcs-99223-Initial Hosp Care - A<br>A-6-6137-Psych Test Admin Phy<br>P-A-90837-Individual Psychothera<br>90837-Individual Psychotherapy (60<br>-NoA-90840-Psychotherapy for c                                                                                                    |
| ID - SR ID SR Aut                            | h #. Auth Approval # | Auth Status<br>In-Process<br>In-Process<br>In-Process<br>In-Process<br>In-Process<br>In-Process<br>In-Process                                                         | Provider Site       |                        | Phone<br>In Network) 555-555-551<br>In Network) 555-555-551<br>In Network) 555-555-551<br>In Network) 555-555-55<br>In Network) 555-555-551<br>In Network) 555-555-551                                                                                                    | Procedure<br>5 99223 - MH-IP<br>5 96137 - MH-OF<br>5 90837 - MH-OF<br>90837 - MH-OF-A<br>5 90840 - SA-OP<br>5 96139 - SA-OP                                                                   | Svcs-99223-Initial Hosp Care - A<br>A-96137-Psych Test Admin Phy<br>P-A-90837-Individual Psychothera<br>90837-Individual Psychotherapy (60<br>90837-Individual Psychotherapy for<br>NoA-90840-Psychotherapy for c<br>-A-96135-Psych or neuropsych to                                                                                                    |
| ID÷ SR ID SR Aut                             | h #. Auth Approval # | Auth Status<br>In-Process<br>In-Process<br>In-Process<br>In-Process<br>In-Process<br>In-Process<br>In-Process<br>In-Process                                           | Provider Site       |                        | Phone<br>In Network) 555-555-551<br>In Network) 555-555-551<br>In Network) 555-555-551<br>In Network) 555-555-551<br>In Network) 555-555-551<br>In Network) 555-555-551<br>In Network) 555-555-551                                                                                                    | Procedure<br>5 99223 - MH-IP<br>5 96137 - MH-OF<br>5 90837 - MH-OF-A<br>5 90837 - MH-OF-A<br>5 90840 - SA-OF<br>5 90540 - SA-OF<br>5 96139 - SA-OF<br>5 90791 - MH-OF                         | Svcs-99223-Initial Hosp Care - Al<br>A-96137-Psych Test Admin Phy<br>A-90837-Individual Psychothera<br>90837-individual Psychotherapy (60<br>-NoA-90840-Psychotherapy for c<br>-A-96135-Psych or neuropsych ts<br>A-90791-Psychiatric Diagnostic                                                                                                    |
| ID - SR IO SR Aut                            | h #. Auth Approval # | Auth Status<br>In-Process<br>In-Process<br>In-Process<br>In-Process<br>In-Process<br>In-Process<br>In-Process<br>In-Process<br>In-Process                             | Provider Site       |                        | Phone In Network) 555-555-551 In Network) 555-555-551 In Network) 555-555-555 In Network) 555-555-555 In Network) 555-555-555 In Network) 555-555-555 In Network) 555-555-551 In Network) 555-555-551 In Network) 555-555-555 In Network) 555-555-555- | Procedure<br>5 99223 - MH-IP<br>5 96137 - MH-OF<br>5 90837 - MH-OF<br>5 90837 - MH-OF<br>90837 - MH-OF<br>5 90840 - SA-OF<br>5 90840 - SA-OF<br>5 90791 - MH-OF<br>5 90839 - SA-OF            | Svcs-99223-Initial Hosp Care - A<br>A-96137-Paych Test Admin Phy<br>A-90837-Individual Psychothera<br>90837-Individual Psychotherapy for<br>NoA-90840-Psychotherapy for<br>A-96135-Psych or neuropsych II<br>A-96135-Psychiatric Diagnostic<br>-A-90835-Crisis Psychotherapy for                                                                                                    |
| ID - SR IO SR Aut                            | h # Auth Approval #  | Auth Status<br>In-Process<br>In-Process<br>In-Process<br>In-Process<br>In-Process<br>In-Process<br>In-Process<br>In-Process<br>In-Process<br>In-Process<br>In-Process | Provider Site       |                        | Phone In Network) 555-555-551 In Network) 555-555-551 In Network 555-555-551 In Network 555-555 In Network 555-555 In Network 555-555-551 In Network 555-555 In Network 555-555 In Network 555-555 In Network 555-555 In Network 555-555 In Network 555-555 In Network 555-555 | Procedure<br>5 99223 - MH-IP<br>5 96137 - MH-OF<br>5 90837 - MH-OF<br>5 90837 - MH-OF<br>90837 - MH-OF<br>5 90840 - SA-OF<br>5 90191 - MH-OF<br>5 90839 - SA-OF<br>5 90840 - SA-OF            | Svcs-99223-Initial Hosp Care - A<br>A-96137.Paych Test Admin Phy<br>P-A-90837-Individual Psychothera<br>90837-Individual Psychothera<br>90837-Individual Psychotherapy (60<br>-NoA-90840-Psychotherapy for cr<br>-A-96139-Psych or neuropsych ts<br>-A-90739-Psychotherapy for<br>-A-90839-Crisis Psychotherapy for<br>-NoA-90840-Psychotherapy for cr<br>-NoA-90840-Psychotherapy for cr                                                                                                    |
| D - SR ID SR Aut                             | h #. Auth Approval # | Auth Status<br>In-Process<br>In-Process<br>In-Process<br>In-Process<br>In-Process<br>In-Process<br>In-Process<br>In-Process<br>In-Process<br>In-Process<br>In-Process | Provider Site       | 5 . m. e. 10 ·         | Phone In Network) 555-555-551 In Network) 555-555-551 In Network) 555-555-555 In Network) 555-555-555 In Network) 555-555-555 In Network) 555-555-551 In Network) 555-555-551 In Network 555-555-551 In Network 555-555-551 In Network 555-5555-551 In Network 555-5555-555 In Ne | Procedure<br>55 99223 - MH-IP<br>55 99123 - MH-IP<br>55 99123 - MH-OF<br>55 99123 - MH-OF<br>55 99123 - MH-OF<br>55 99124 - SA-OF<br>55 99124 - SA-OF<br>55 99124 - SA-OF<br>55 99124 - SA-OF | Svcs-99223-Initial Hosp Care - A<br>A-96137-Paych Test Admin Phy<br>A-90837-Individual Psychothera<br>90837-Individual Psychotherapy (60<br>-NoA-90840-Psychotherapy (60<br>-NoA-96135-Psych or neuropsych to<br>-A-96791-Psychotherapy (61<br>-A-90839-Crisis Psychotherapy (61<br>-NoA-90840-Psychotherapy (61<br>-NoA-90840-Psych |
| ID - SR ID SR Aut                            | h # Auth Approval #  | Auth Status<br>In-Process<br>In-Process<br>In-Process<br>In-Process<br>In-Process<br>In-Process<br>In-Process<br>In-Process<br>In-Process<br>In-Process               | Provider Site       | 5. m e 10 T            | Phone In Network) 555-555-551 In Network) 555-555-551 In Network) 555-555-555 In Network) 555-555-555 In Network) 555-555-555 In Network) 555-555-551 In Network) 555-555-551 In Network) 555-555-555-551 In Network 555-555-555-555 In Network 555-555-555-555-555-555-55555- | Procedure<br>5 99223 - MH-IP<br>5 99137 - MH-OF<br>5 99137 - MH-OF<br>5 99137 - MH-OF<br>45 99137 - MH-OF<br>5 99139 - SA-OF<br>5 99139 - SA-OF<br>5 99139 - SA-OF<br>5 991340 - SA-OF        | Svcs-99223-Initial Hosp Care - A<br>A-66137-Paych Test Admin Phy<br>A-90837-Individual Psychothera<br>90837-Individual Psychotherapy (60<br>-NoA-90840-Psychotherapy (67<br>-A-96135-Psych or neuropsych to<br>-A-96135-Psych or neuropsych to<br>-A-90839-Crisis Psychotherapy for c<br>-NoA-90840-Psychotherapy for c<br>-NoA-90840-Psychotherapy for c<br>View 1 - 10 of                                                                                                    |
| ID - SR ID SR Aut<br>Service Request Summary | Auth Approval #      | Auth Status<br>In-Process<br>In-Process<br>In-Process<br>In-Process<br>In-Process<br>In-Process<br>In-Process<br>In-Process<br>In-Process<br>In-Process               | Provider Site       | (5) ≠+, 10 ▼<br>5ard   | Phone In Network) 555-555-551 In Network) 555-555-551 In Network) 555-555-555 In Network 555-555 In Network 555-555 In Network | Procedure<br>55 99223 - MH-IP<br>55 99137 - MH-OF<br>55 99837 - MH-OF<br>56 99837 - MH-OF-A<br>55 99840 - SA-OF<br>55 99139 - SA-OF<br>55 99039 - SA-OF<br>55 99840 - SA-OF                   | Svcs-99223-Initial Hosp Care - A<br>A-96137-Paych Test Admin Phy<br>P-A-90837-Individual Psychothera<br>90837-Individual Psychotherapy (60<br>-NoA-90139-Psychotherapy (67<br>-NoA-90139-Psychotherapy (67<br>-A-90139-Chisis Psychotherapy (67<br>-NoA-90840-Psychotherapy (67<br>-NoA-90840-Psycho |

## **Concurrent review**

The concurrent review flow follows the same four steps and initial entry, starting with the selection of the participant for whom the authorization is for, and then clicking on the authorization request entry button at the top of the screen

| 8                     |                                                                     |                     |     |                                    |                                                                                                    |                       |                                                                                                 |                  | Requ             | ests 🍾     |               |                                 |                   |  |
|-----------------------|---------------------------------------------------------------------|---------------------|-----|------------------------------------|----------------------------------------------------------------------------------------------------|-----------------------|-------------------------------------------------------------------------------------------------|------------------|------------------|------------|---------------|---------------------------------|-------------------|--|
| fember In             | formatio                                                            | n:                  |     |                                    |                                                                                                    |                       |                                                                                                 |                  |                  |            |               | Last Updated: 11/11/2           | 019 1:54 PM, Hezi |  |
| Selu<br>Exter<br>Syst | Name:<br>Alias:<br>itation:<br>ID:<br>mal ID:<br>tem ID:<br>Status: |                     |     | Ge<br>Birth<br>Rel<br>Lang<br>Ethr | nder: Male<br>Date: age:<br>SSN:<br>Race: UNSPECIFIED<br>Igion: Not Applicable<br>uage: Unspecified<br>Inicity: Unspecified | 31                    | Address:<br>Primary Phone:<br>Alt Phone:<br>Primary Email:<br>Care Manager:<br>Phone:<br>Email: |                  |                  | Not on fil | e with physic | lan                             |                   |  |
| Records               | s Found                                                             |                     |     |                                    |                                                                                                    |                       |                                                                                                 |                  |                  |            |               |                                 |                   |  |
| nsurances             | •                                                                   |                     |     |                                    |                                                                                                    |                       |                                                                                                 |                  |                  |            |               |                                 |                   |  |
| A                     | Uert                                                                | Insurer<br>Medicaid | сов | Rank<br>Unspecified                | Policy Number                                                                                                    | Date From<br>1/1/2019 | Date To<br>12/31/2999                                                                           | Status<br>Active | Plan<br>Medicaid | Group      | Has BU        | Modified On<br>9/3/2019 2:51 PM | David, Lichte     |  |
|                       |                                                                     |                     |     |                                    |                                                                                                    |                       | #10030000000000                                                                                 |                  |                  |            |               |                                 |                   |  |

Request criteria workflow is similar to the initial authorization workflow, except for concurrent review, the request type is "concurrent". Submission date and time will default. Choose the Service site and Authorization Plan. The remaining workflow is the same as the initial authorization entry workflow

| Request Criteria                                                                                                |                                                    |                                  |                                             |  |
|----------------------------------------------------------------------------------------------------|----------------------------------------------------|----------------------------------|---------------------------------------------|--|
| Services provided by:                                                                                           |                                                    |                                  |                                             |  |
| Request Type *                                                                                                  | Submission Date * Submission Time.* Priority       |                                  |                                             |  |
| Select One                                                                                                    | 12/13/2019 13:36 Star                              | idard •                          |                                             |  |
| Pre-cert                                                                                                    | 28 P150 ) () Other Provider(s) () You and other Pr | ovider(s)                        |                                             |  |
| Concurrent                                                                                                    |                                                    |                                  |                                             |  |
| Retrospective                                                                                                   |                                                    | Effective Date for this mount in | and the Default Insurance in                |  |
| Kelerral                                                                                                    |                                                    | • 12/13/2019                     | Medicaid / Medicaid (01/01/2019- Current) * |  |
|                                                                                                    |                                                    |                                  |                                             |  |
|                                                                                                    |                                                    |                                  | Choose your Authorization Plan              |  |
|                                                                                                    |                                                    |                                  | Select One                                  |  |
| Check off Services that you                                                                                     | want to include in this                            |                                  |                                             |  |
| Contraction of the second second second second second second second second second second second second second s |                                                    |                                  |                                             |  |
| request.                                                                                                    |                                                    |                                  |                                             |  |

# **Claims Management**

*Incedo Provider Portal* performs claim validation edits and also edit against data in the participant eligibility, provider, and authorization files. The claims adjudication edits prevent paying for unauthorized and/or non-allowed services

*Incedo Provider Portal* has the ability to enter single claims or upload a file. The one exception is drug code claims that require the NDC code. These must be submitted electronically or on paper.

Use the Add Claim page to record the information required to submit a claim for a member. You must select a member before using this

At least one service line must be completed to submit a claim although you can enter an unlimited number of service lines per claim submission. The fields required for submitting a service line are Date From, Date To, Claimed Amount and Units.

Depending on how the system is configured, the CPT/Rev Code may also be required. Once you save a service, you can either save and submit the claim or add additional service lines.

| · Constant Manahar                                                                                                    |                                                                                                    |                                                                                                    |                                                                         |                                                             |                              |
|----------------------------------------------------------------------------------------------------|----------------------------------------------------------------------------------------------------|----------------------------------------------------------------------------------------------------|-------------------------------------------------------------------------|-------------------------------------------------------------|------------------------------|
| Current Member:     Simple Claim                                                                                                    |                                                                                                    |                                                                                                    |                                                                         |                                                             |                              |
| Provider Info                                                                                                    |                                                                                                    | Reference Numbers                                                                                                    |                                                                         | Service Dates                                               |                              |
| Billing Provider NPI<br>Robertson, Bob                                                                                                    | Taxonomy                                                                                                    | Provider Claim Numbr                                                                                                    | er Provider Client Number                                               | Date From<br>12/29/2019                                     | Date To                      |
| Billing Provider Site                                                                                                    |                                                                                                    |                                                                                                    |                                                                         |                                                             |                              |
| Pay-to Provider                                                                                                    |                                                                                                    | •                                                                                                    |                                                                         |                                                             |                              |
| Development Brounday NET                                                                                                    | Transmitter                                                                                                    | •                                                                                                    |                                                                         |                                                             |                              |
| •                                                                                                    |                                                                                                    |                                                                                                    |                                                                         |                                                             |                              |
| Authorization                                                                                                    | Available Au<br>No record                                                                                                    | thorizations<br>s found.                                                                                                    |                                                                         |                                                             |                              |
| or Medi                                                                                                    | caid / Medicaid                                                                                                    | ted Recet Selected                                                                                                    |                                                                         |                                                             |                              |
|                                                                                                    |                                                                                                    |                                                                                                    |                                                                         |                                                             |                              |
| <ul> <li>Add / Edit Service</li> </ul>                                                                                                    |                                                                                                    |                                                                                                    |                                                                         |                                                             |                              |
| Service Dates                                                                                                    | Service Details                                                                                                    | an Pinanon 1                                                                                                    |                                                                         |                                                             |                              |
| 12/29/2019 12/29/2019                                                                                                    | 100 2                                                                                                    | ery widgeboos,"                                                                                                    | Select Diagnosis                                                        |                                                             | Select Code                  |
|                                                                                                    | Modifiers<br>Select One • Select                                                                                                    | ct One • Select One                                                                                                    | • Select One                                                            | * POS*                                                      |                              |
|                                                                                                    |                                                                                                    |                                                                                                    |                                                                         |                                                             |                              |
|                                                                                                    |                                                                                                    |                                                                                                    |                                                                         |                                                             | Save Service Cancel          |
| · Services                                                                                                    |                                                                                                    |                                                                                                    |                                                                         |                                                             |                              |
|                                                                                                    |                                                                                                    |                                                                                                    |                                                                         |                                                             |                              |
|                                                                                                    |                                                                                                    |                                                                                                    |                                                                         |                                                             |                              |
| Incedo (B)                                                                                                    | )                                                                                                    | 🎄 Provider •                                                                                                    | 윤 Membership * 杰 Auth                                                   | oorization + 🛱 Claims                                       | © 2019 - All rights reserved |
| Dincedo Carcal (2)                                                                                                    | )                                                                                                    | 🏦 Provider =                                                                                                    | 요 Mambarship + 쇼 Auth                                                   | orization • 🚊 Claims                                        | © 2019 - All rights reserved |
| Dincedo (e,<br>(e) Save (c) Cancel (c)<br>> Current Member,<br>- Simple Claim                                                                                                    |                                                                                                    | 🎄 Provider •                                                                                                    | 🚨 Membership = 👘 Auth                                                   | oofzation + ≕ Claims                                        | © 2019 - All rights reserved |
| Carrent Member:<br>Simple Claim Provider Into                                                                                                    |                                                                                                    | Le Provider +<br>Reference Numbers                                                                                                    | <u>के</u> Membership - सौंद्र Auth                                      | sortzation + III Claims                                     | © 2019 - All rights reserved |
| Carcedo" (Carcel ) Carcel (Carcel ) Carcel Momber: Carcel Momber: | Tannany                                                                                                    | Le Provider +<br>Reference Numbers<br>Provider Claim Num                                                                                                    | & Mambarship • et Auth                                                  | Service Dates<br>Date From<br>12/29/2015                    | © 2019 - Alt rights reserved |
| Current Member:<br>Striphit Claim<br>Provider Into<br>Billing Provider Ste                                                                                                    | Taconny                                                                                                    | Reference Numbers<br>Proster Clam Num                                                                                                    | Se Momborship + et Auth                                                 | Service Dates Cate From L2/29/2015                          | © 2019 - Alt rights reserved |
| Current Member: Current Member: Current Membe |                                                                                                    | Reference Numbers<br>Provider Clam Num                                                                                                    | St Membership - St Auth                                                 | Service Dates Date From 12/29/2015                          | © 2019 - All rights reserved |
| Current Member Claim Claim Claim Claim Provider Into Billing Provider Site Pray-to Provider Provider Site Pray-to Provider Rendering Provider Rendering Provider Ren | Taconony                                                                                                    | Reference Numbers<br>Provider Clam Num                                                                                                    | & Membership - Auth<br>berProvider Clent Number                         | Service Dates<br>Date From<br>12/29/2019                    | © 2019 - All rights reserved |
| Current Momber Current Momber Current Momber Current Momber Current Momber Provider Into Billing Provider Site Pray-to Provider Rendening Provider                                                                                                    | Tacoory                                                                                                    | Reference Numbers                                                                                                    | Mambarship - Auth                                                       | Service Dates<br>Date Prime<br>L2/29/2015                   | © 2019 - Alt rights reserved |
| Current Member: Clance  Single Clance  Provider Into Billing Provider Pryto Provider Redening Provider Redening Provide | Taxonany<br>Taxonany<br>Taxonany<br>Taxonany<br>Available A<br>No recor                                                                                                    | Reference Numbers<br>Provider Clam Num<br>Provider Clam Num                                                                                                    | S Mambarship • Auth                                                     | Service Dates<br>Date From<br>12/29/2015                    | © 2019 - Alt rights reserved |
|                                                                                                    | Teconomy<br>Teconomy<br>Available A<br>No recorr<br>set<br>cald / Medicaid •                                                                                                    | Reference Numbers<br>Provider Claim Num<br>Provider Claim Num<br>Provider Claim Num<br>statistics<br>dis found<br>subsection<br>stated<br>streng Selected                                                                                                    | St Membership - St Auth                                                 | Service Dates Date From 12/29/2015                          | © 2019 - Alt rights reserved |
|                                                                                                    | Taconomy<br>Taconomy<br>Taconomy<br>Available A<br>Available A<br>Available A<br>Available A<br>Available A<br>Available A<br>Available A<br>Available A<br>Available A<br>Available A<br>Not Sole                                                                                                    | Reference Numbers<br>Provider Claim Num<br>Provider Claim Num<br>utbiorizations<br>stationizations<br>turbiorizations<br>turbiorizations                                                                                                    | & Memborship - MAuth                                                    | Service Dates Date From 12/29/2019                          | © 2019 - All rights reserved |
|                                                                                                    | Tacotony<br>Tacotony<br>Calif / Medicaid •                                                                                                    | Reference Numbers<br>Provider Clam Num<br>Provider Clam Num<br>Provider Clam Num<br>stansizations<br>dis found<br>subhorizations<br>cited <u>Energi Selected</u>                                                                                                    | 2 Mamborship - Auth                                                     | Service Dates<br>Cate From<br>12/29/2015                    | © 2019 - Alt rights reserved |
|                                                                                                    | Taccomy<br>Taccomy<br>Taccomy<br>Taccomy<br>Taccomy<br>Available A<br>No recor<br>Sector A<br>No Sele                                                                                                    | Reference Numbers<br>Provider Claem Num<br>Provider Claem Num<br>Provider Claem Num<br>Internations<br>dis found.<br>Internations<br>dis found.<br>Internations<br>dis found.                                                                                                    | Membership • et Auth                                                    | Service Dates<br>Date Proc<br>12/29/2015                    | © 2019 - Alt rights reserved |
|                                                                                                    | Teconomy<br>Teconomy<br>Available A<br>No record<br>Available A<br>No record<br>No record<br>No r | Reference Numbers Provider •  Reference Numbers Provider Claim Num enter athonizations dis found found | Membership - Auth  Provider Clent Number  Sefect Diagnosis              | Service Dates Date From 12/29/2019 12/29/2019               | © 2019 - Alt rights reserved |
|                                                                                                    | Taconomy<br>Taconomy<br>Taconomy<br>Available A<br>Available A<br>Not Sele<br>at<br>Calid / Medicaid • Not Sele<br>Service Details<br>Camera Jonomet • Under<br>100 2 Fz                                                                                                    | Reference Numbers Provider - Reference Numbers Provider Claim Num uthorizations dis found. uthorizations Cted Exact Selected  Numbersationsel Managements Numbersationsel Managements                                                                                                    | Memborship - MAuth      Der Provider Clent Number      Sefect Diagnosis | Service Dates Date From 12/29/2019 2005*                    | © 2019 - All rights reserved |
|                                                                                                    | Taconomy<br>Taconomy<br>Available A<br>Not Seeler<br>service Details<br>Caned Amyot * Units* Pro<br>Taconomy<br>Service Details<br>Caned Amyot * Units* Pro<br>Taconomy<br>Service Details<br>Caned Amyot * Units* Pro<br>Taconomy<br>Service Details                                                                                                    | Reference Numbers<br>Provider Clam Num<br>Provider Clam Num<br>Provider Clam Num<br>athonizations<br>dis found:<br>subhorizations<br>dis found:<br>numpersections<br>cted <u>Revert Selected</u><br>Name Bearsons &<br>Name Bearsons &<br>Name Bearsons &<br>Name Bearsons &<br>Name Bearsons &<br>Name Bearsons &<br>Name Bearsons &<br>Name Bearsons &<br>Name Bearsons &<br>Name Bearsons &<br>Name Bearsons &<br>Name Bearsons &                                                                                                    | Membership - MAuth  Der Proster Clent Number  Sefect Diagnosis  te •    | Service Dates Service Dates Date From 12/29/2019 12/29/2019 | © 2019 - All rights reserved |

| # D Sove 01                                                                                                    | Cancel (D)            |                            |                                                                   |                                             |                                                    |                     | 0 2         |
|----------------------------------------------------------------------------------------------------|-----------------------|----------------------------|-------------------------------------------------------------------|---------------------------------------------|----------------------------------------------------|---------------------|-------------|
| Current Mombor     Simple Claim                                                                                      |                       |                            |                                                                   |                                             |                                                    |                     |             |
| Provider Info<br>Dilling Provider<br>RobertSork, Bob<br>Billing Previous Sale<br>Pay do Showber<br>Recoding Provider | . <u>m</u>            | Taxonomy Sil               | Reference Numbers<br>Provide Claim Num                            | ter: Provider Clerit Number                 | Service Dates<br>Other Your Other So<br>12/29/2019 |                     |             |
| Authorization<br>Pareber                                                                                             | 97 [Medicald / M      | A SU<br>Hedicald *         | Ibmitted.<br>Id you like to add enother Simple<br>us?<br>Add Ance | Claim or Check Claim                        |                                                    |                     |             |
| Date From<br>12/29/2019                                                                                              | Date To<br>12/25/2019 | Claimed Amount<br>\$190.00 | Units Primary<br>3 F21                                            | Diagnosis Codes<br>Schizelypei disor: 90791 | Modifiers                                          | POS<br>11           |             |
| Add Edit                                                                                                    | Remove                |                            |                                                                   |                                             | 62                                                 | 019 - All rights re | served. ing |

## **Claim Status**

Use the Claim Status page to view the selected member's claims and the status of each claim. If a member is already selected; the system displays only the selected member's claims.

The Claim screen is divided into two sections. The top of the screen shows claims filters that have been chosen to determine which claims are listed and the bottom section is the filtered claims. The default filter is to display all claims received in the last week. The user can change the filters if they wish.

**Navigation tip**: In the middle of the screen there is a field listed called "show" entries. You can increase or decrease the number of claims to be displayed

| Cla | irm Filters          |                      |         |                   |    |               |                   |                    |              |       |
|-----|----------------------|----------------------|---------|-------------------|----|---------------|-------------------|--------------------|--------------|-------|
| 2   | Provider: Robertson, | Bob O Claims Receive | d Alter | 2/22/2019         |    |               |                   |                    |              |       |
| 0.  | ims .                |                      |         |                   |    |               |                   |                    |              |       |
|     |                      |                      |         |                   |    |               |                   |                    |              | - 280 |
| DW. | Claim Number         | © Member             |         | Claim Status      | 10 | Date Received | Total Charge \$ 0 | Total Approved 5 0 | Treat Date   |       |
| 0   | -                    |                      |         | Not Adjudicated 0 |    | 12/29/2019 0  | \$50.00           | \$0.00 0           | 12/26/2019 0 |       |
|     |                      |                      |         | Not Adjudicated   |    | 12/27/2015 0  | \$50.00           | 50.00 0            | 12/26/2015 0 |       |
| 2   | -                    |                      |         | Not Adjudicated 0 |    | 12/23/2019 0  | \$10.00           | \$0.00 O           | 12/20/2019 0 |       |
|     | -                    |                      |         | Not Adjudicated   |    | 12/23/2019 0  | \$900.00          | \$0.00 <b>O</b>    | 12/01/2019 0 |       |
| 2.  |                      |                      |         | 0                 |    | 12/29/2019 0  | \$100.00          | 50.00 0            | 0            |       |
| 0   |                      |                      |         | 0                 |    | 12/29/2019 0  | \$100.00          | 50.00 0            | 0            |       |
| 0   |                      |                      |         | 0                 |    | 12/29/2019 0  | \$100.00          | 50.00 🕖            | 0            |       |
| •   |                      |                      |         | 0                 |    | 12/29/2019 0  | \$100.00          | \$0.00 😆           | 0            |       |
| 0   |                      |                      |         | 0                 |    | 12/29/2019 0  | \$5.00            | \$0.00 0           | 0            |       |
| 0   |                      |                      |         | 0                 |    | 12/29/2019 0  | \$100.00          | \$0.00 O           | 0            |       |

# **Filtering Claims**

Use the Claims Filters area of the screen to define the information to use to search for the claims you wish to view, including: Service dates, claims received after date, claim status, procedure, authorization number, authorization plan number, provider claim number, provider claim number, provider claim number, provider claim number, member, provider, insurer.

You can also limit the search to the selected member. You can select multiple search criteria. Click **Filter** to show only those claims that match the selected criteria.

| V Claims Filters      |                        |                         |                        |                             |         |
|-----------------------|------------------------|-------------------------|------------------------|-----------------------------|---------|
| Svc Date Filter:      | Svc Date From          | Svc Date To:            | Claims Received After  | Claim Status:               |         |
| Select One            | N 🗰 💷                  | <b>a</b> _/_/           | 12/22/2019             | Select One                  | •       |
| Procedure             | NJ .                   | Service                 |                        | Select One<br>Ma Received   |         |
| Select One            |                        | • Sei                   | ect One                | Not Adjudicated<br>Rejected | t One * |
| Authorization Number: | Auth Plan Number       | Claim Number:           | Provider Claim Number: | Paid<br>Approved            |         |
|                       |                        |                         |                        | Denied<br>Pended            |         |
| Aember:               |                        | Provider:               | Insurer:               | Accepted<br>Voided          |         |
|                       | Q Limit Claims to Curr | ent Member Select One * |                        | Q                           |         |

| Clinical Determination Appeal Status Select One                               |
|-------------------------------------------------------------------------------|
| s Pre-Auth<br>• Select One • • • • •                                          |
| s Pre-Auth<br>te • All o                                                      |
| s Pre-Autri<br>re • • • • • • • •                                             |
| s Pre-Auth:<br>re • • • • • •                                                 |
| re • Select One • a o                                                         |
|                                                                               |
|                                                                               |
|                                                                               |
| Phone Procedure                                                               |
| 06- (In Network) 555-555-5555 96137 - MH-OP-A-96137-Psych Test Admin Phys/    |
| 06- (In Network) 555-555-5555 90837 - MH-OP-A-90837-Individual Psychotherap   |
| 06- (In Network) 555-555-5555 90837 - MH-OP-A-90837-Individual Psychotherap   |
| 06- (In Network) 555-555-5555 90832 - MH-OP-A-90832-Individual Psychotherap   |
| 06- (In Network) 555-555-5555 90840 - SA-OP-NoA-90840-Psychotherapy for cris  |
| 06- (In Network) 555-555-5555 96139 - SA-OP-A-96139-Psych or neuropsych tes   |
| 06- (In Network) 555-555-5555 90791 - MH-OP-A-90791-Psychiatric Diagnostic In |
| 06- (In Network) 555-555-5555 90839 - SA-OP-A-90839-Crisis Psychotherapy 60   |
|                                                                               |
| 06- (In Network) 555-555-5555 90840 - SA-OP-NoA-90840-Psychotherapy for crist |
|                                                                               |

|                                                                                                    |                     |             |           |        |            | D Upload   |              |
|----------------------------------------------------------------------------------------------------|---------------------|-------------|-----------|--------|------------|------------|--------------|
| Y Filler                                                                                                    | C Resat             |             |           |        |            | E Download |              |
| Upload Filters                                                                                                    |                     |             |           |        |            |            |              |
| Upload Date                                                                                                    | File Type File Name |             |           |        |            |            |              |
| Upload Status                                                                                                    | File Name           |             | File Type | Size   | Result     |            |              |
| 2/17/2019                                                                                                    | OMD PatientID 91    | 1           | 837 Claim | 960 kb | Successful |            |              |
|                                                                                                    |                     | Page f of 1 | 10 *      |        |            |            | View 1 - 1 d |
| Submitter Note                                                                                                    |                     |             |           |        |            |            |              |
| And and a state of the state of the state of |                     |             |           |        |            |            |              |

#### Uploading a file

Click Upload in the Menu bar to begin the upload process. A pop-up window allows you to:

- Select a file A window appears to select a file from your workstation.
- Select a file type Use this drop-down to select the type of file that is being uploaded.
- Submitter Notes Type additional comments; not required.

When you complete these fields, click **Upload** on the pop-up window to begin the file transfer process. Click **Cancel** if you decide not to run the upload.

Example of a file type is the X12 837 Claim files. When an 837 file is received and processed successfully there is an immediate generation of the 999Out, which will be available in the Download section of *Incedo Provider Portal*.

| File Upload                                         |                     |  |  |
|-----------------------------------------------------|---------------------|--|--|
| File;<br>Choose File M<br>File Type:*<br>HIPAA 837P | ko file chosen<br>▼ |  |  |
| Submitter Notes:                                    |                     |  |  |

| Upload Filters  |                           |          |            |           |        |            |              |
|-----------------|---------------------------|----------|------------|-----------|--------|------------|--------------|
| Upload Date     | Fie Type:<br>Select One * | Fie Name |            |           |        |            |              |
| Ipload Status   |                           |          |            |           |        |            |              |
| pload Date -    | File Name                 |          |            | File Type | Size   | Result     |              |
| 2/17/2019       | OMD PatientID 91 F        |          |            | 837 Claim | 960 kb | Successful |              |
|                 |                           |          | - Page 1 o | 11 10 *   |        |            | View 1 - 1 o |
| Submitter Note: |                           |          |            |           |        |            |              |
|                 |                           |          |            |           |        |            |              |
|                 |                           |          |            |           |        |            |              |
|                 |                           |          |            |           |        |            |              |